# TUTORIAL PARA CONEXÃO DE WEBSERVICES EM SOFTWARES DE SIG

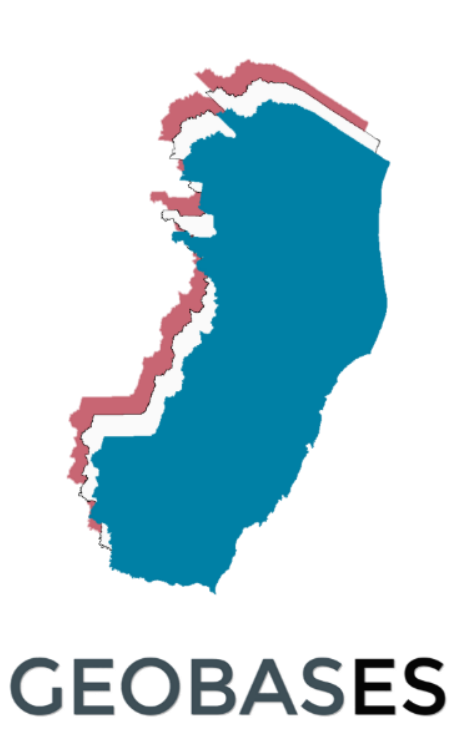

Outubro/2017

Elaboração: Izak Justi

# Sumário

| 1. | Introdução               | 2  |
|----|--------------------------|----|
| 2. | Requisitos e observações | 3  |
| 3. | Obtendo a URL            | 4  |
| 4. | Conexão via QuantumGIS   | 7  |
| 5. | Conexão via ArcGIS       | 17 |
| 6. | Conexão via Kosmo SAIG   | 28 |
| 7. | Referências              | 35 |

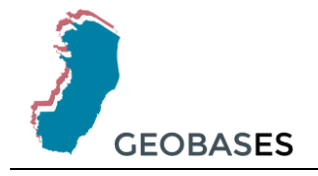

### 1. Introdução

Criado em 1994, o *Open Geospatial Consortium* (OGC) compreende uma instituição que tem como principal objetivo a criação de especificações de interfaces, além de padrões para intercâmbio de dados geoespaciais (MEDEIROS, 2010). É composta, atualmente, por mais de 500 membros como agências governamentais, universidades, institutos, entre outros para a promoção de tecnologias que permitam a interoperabilidade entre os diversos sistemas usuários de geoinformação (MEDEIROS, 2010).

Nesse contexto, a OGC definiu padrões de serviços para os produtos geoespaciais com a finalidade de garantir a correlação entre os dados independentemente da plataforma utilizada. Entre esses padrões, destacam-se:

- Web Map Services (WMS): consiste em um serviço para geração de mapas, que será composto por uma representação visual e não pelos dados em si. Esse tipo de mapa é apresentado como um arquivo de imagem como PNG, GIF e JPG ou em formato vetorial como Scalable Vector Graphics (SVG) e Web Computer Graphics Metafile (WebCGM) (OGC, 2006).
- Web Feature Service (WFS): definido por um serviço capaz de recuperar feições espaciais. Esse serviço pode ser disponibilizado em duas versões. A versão básica possibilita apenas a função de consulta. Já na versão transacional é possível além da consulta a edição de feições (MEDEIROS, 2010).

Ambos são serviços online que a partir de softwares de geoprocessamento permitem a solicitação de acesso a bancos de dados geográficos via URL. A maior diferença entre os dois serviços é a maior interatividade proporcionada pelo WFS, visto que o WMS gera apenas um arquivo de visualização (imagem).

Visando essa interoperabilidade descrita anteriormente, o GEOBASES disponibiliza, além da possibilidade de download e criação de feições online em seu navegador geográfico, os serviços WFS e WMS das camadas de seu navegador público a fim de proporcionar maior dinamismo aos seus usuários.

Nesse manual constam os procedimentos para adição desses serviços em três dos principais *softwares* de SIG no mercado: QuantumGIS, ArcGIS e Kosmo SAIG.

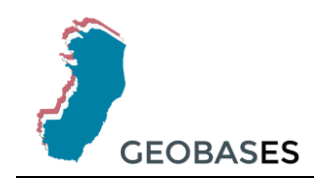

#### 2. Requisitos e observações

Cabe ressaltar que os softwares podem possuir algumas diferenças em suas arquiteturas dependendo da versão utilizada. Nesse manual foram usadas as seguintes versões:

- QGIS versão 2.14.11;
- ArcGIS versão 10.0;
- > Kosmo SAIG Desktop versão 3.0 RC1 Portable.

Os programas utilizam a internet para consulta ao banco de dados, por isso é importante garantir a conexão, bem como o acesso do software utilizado com a mesma. Assegure-se que as conexões HTTP e proxy estão devidamente configuradas, se necessário. Durante a execução desse tutorial serão descritos os procedimentos para configurações das mesmas. Caso esteja utilizando uma conexão que não necessite tais configurações, ignore esses procedimentos.

Outro ponto de destaque é no software ArcGIS, para realizar conexões WFS é necessário requer a extensão 'Interoperability'.

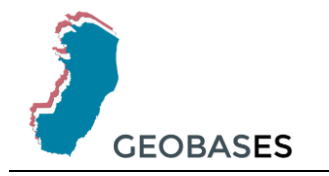

## 3. Obtendo a URL

Independentemente do software utilizado, a princípio é necessário obter o endereço eletrônico dos serviços que fornecem o caminho dos mesmos. Para isso, acesse o portal do GEOBASES em <u>www.geobases.es.gov.br</u> e siga as instruções a seguir.

- WMS:
- Na página inicial, acesse a opção 'WMS' dentro do item 'WEBSERVICES (WMS E WFS)' do menu principal.

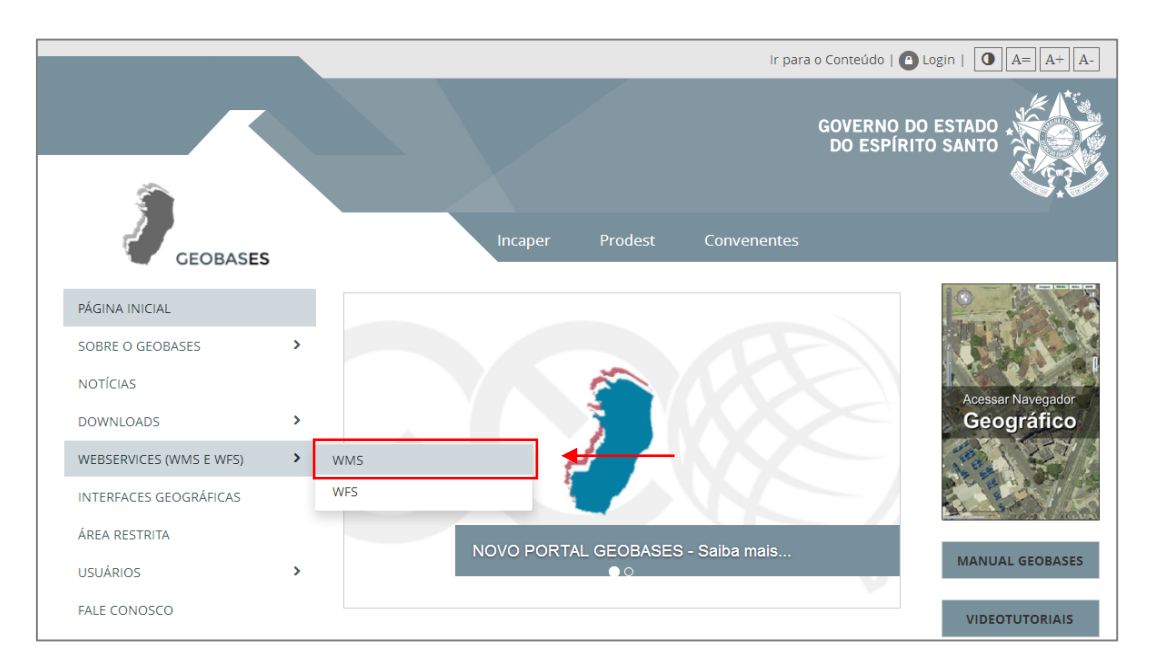

2. Já na página do Web Map Service (WMS), clique no botão 'Copiar Link'.

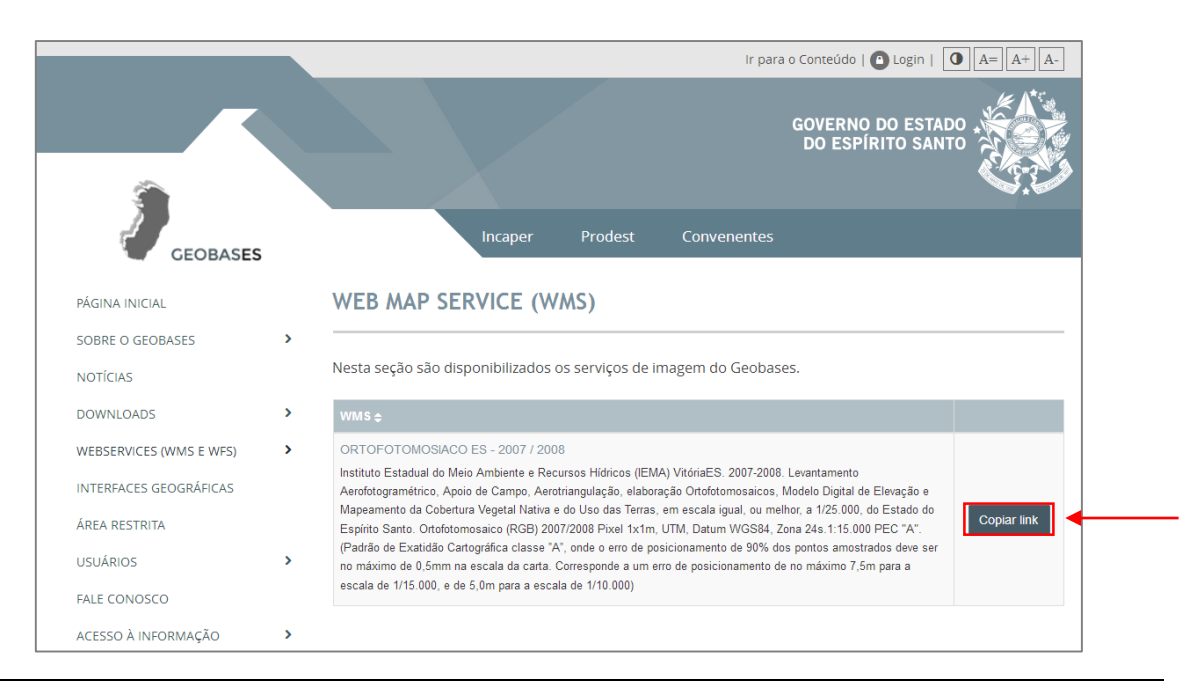

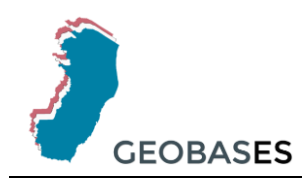

#### 3. Na aba que abrirá, copie a URL da barra de endereço.

| ( ) mapas.geobases.es.gov.br/ArcGIS/services/IMAGEM/Aerolevantamento/MapServer/WMSServer C , C , Pesquisor                                                                                                    | ☆自               | +       | Â          |        |
|----------------------------------------------------------------------------------------------------|------------------|---------|------------|--------|
| M Gmail 🕽 GEOBASES                                                                                                    |                  |         |            |        |
| Server Error in '/ArcGIS/services' Application.                                                                                                    |                  |         |            |        |
| Runtime Error                                                                                                    |                  |         |            |        |
| Description: An application error occurred on the server. The current custom error settings for this application prevent the details of the application error from being viewed remotely (for security reason | is). It could, I | however | r, be viev | wed by |

- WFS:
- Na página inicial, acesse a opção 'WFS' dentro do item 'WEBSERVICES (WMS E WFS)' do menu principal.

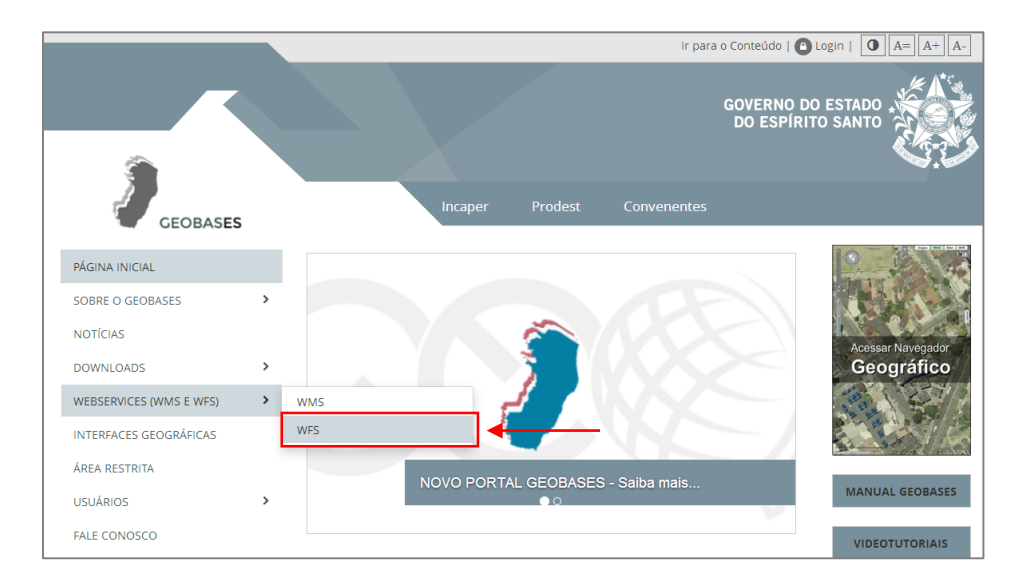

5. Já na página do Web Feature Service (WFS), clique no botão 'Copiar Link'.

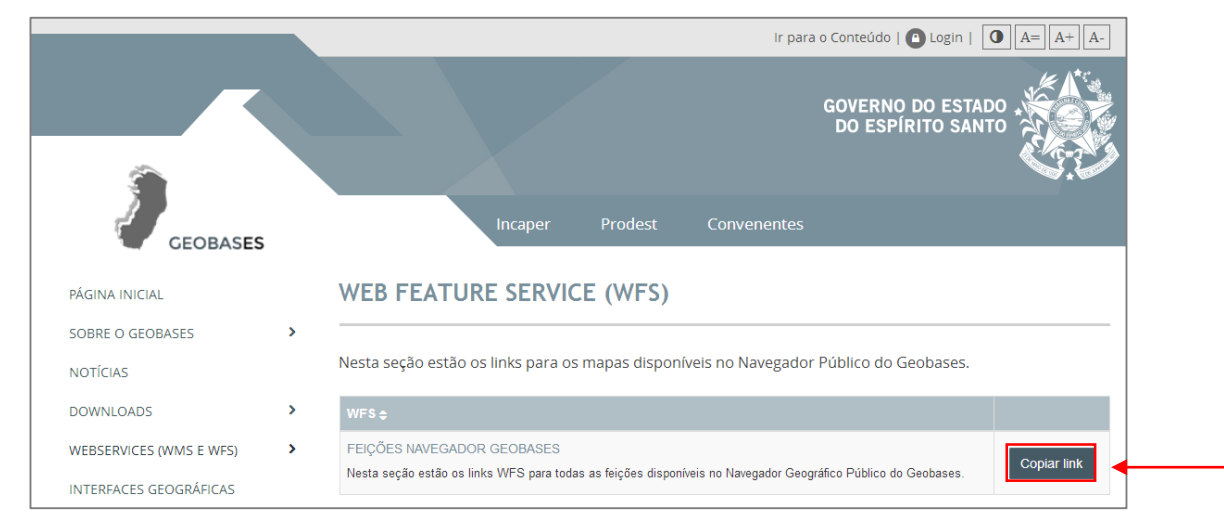

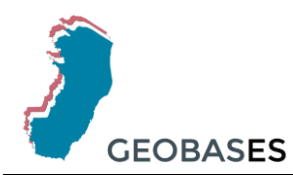

# 6. Na aba que abrirá, copie a url da barra de endereço.

| (+ i)<br>M Gmail                                                                                                    | geoserver.geobases. <b>es.go</b> v. <b>br</b> /geoserver/geobases/ows?service=WFS&version=1.0.0&request=GetFeature                        |
|----------------------------------------------------------------------------------------------------|----------------------------------------------------------------------------------------------------|
| Este fiche                                                                                                    | eiro XML não parece ter qualquer tipo de informação de estilo associada. A árvore do documento é mostrada em baixo.                       |
| - <servi< th=""><th>ceExceptionReport version="1.2.0" xsi:schemaLocation="http://www.opengis.net/ogc http://schemas.opengis.net/wfs/1.0.0/OGC-exception.xsd"&gt;</th></servi<> | ceExceptionReport version="1.2.0" xsi:schemaLocation="http://www.opengis.net/ogc http://schemas.opengis.net/wfs/1.0.0/OGC-exception.xsd"> |

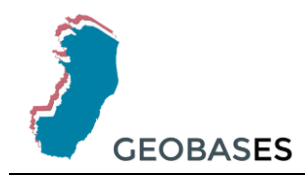

### 4. Conexão via QuantumGIS

- Configuração conexão HTTP e proxy:
- 1. Acesse o menu 'Configurações' > 'Opções...'.

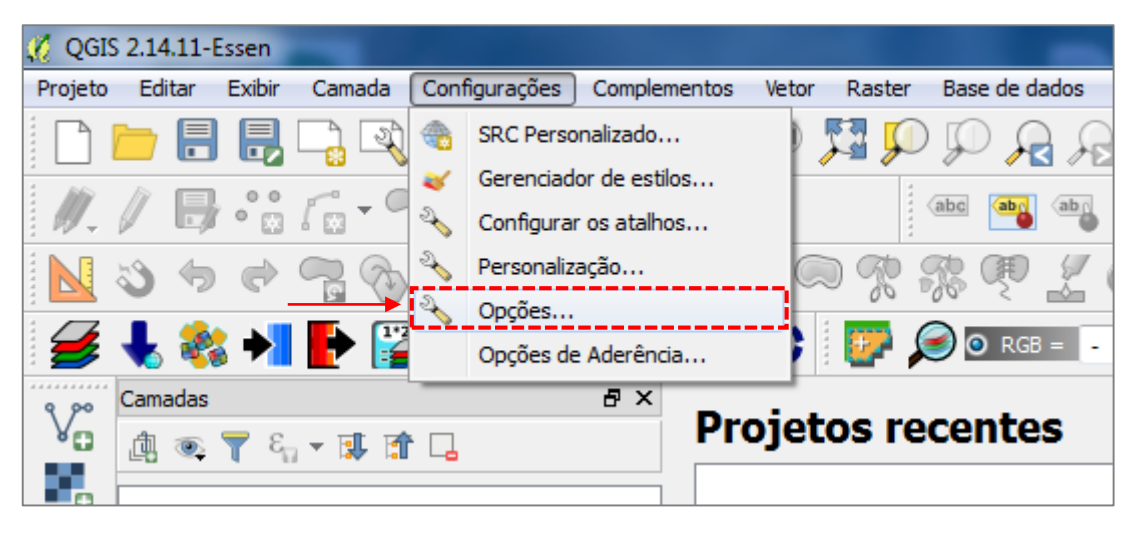

2. Na aba 'Rede', habilite a opção 'Usar proxy para acesso a web' e preencha os campos de acordo com suas configurações de rede.

| 🌠 Opções   Rede               |                                                                       | 3 |
|-------------------------------|-----------------------------------------------------------------------|---|
| Geral                         | Geral                                                                 |   |
| Sistema                       | Buscar endereço WMS http://geopole.org/wms/search?search=%1&type=rss  |   |
| Easta da dadas                | Tempo esgotado para pedidos de rede (ms) 60000                        |   |
|                               | Período de expiração padrão para as capacidades WMS (horas) 24        |   |
| 🧳 Renderização                | Prazo de validade padrão para blocos WMS-C/WMTS (horas) 24            |   |
| 🐳 Cores                       | Número máximo de tentativas em caso de erro na requisição de blocos 3 |   |
| 🔝 Tela & Legenda              | Usuario-agente Mozilla/5.0                                            |   |
|                               | Configurações do cache                                                |   |
| Perramentas de mapa           | Pasta C:/Users/giuliano.grigolin/.qgis2\cache                         | ≡ |
| Compositor                    | Tamanho [KiB] 0                                                       |   |
| Digitalizar                   | ▼ 🕅 Usar proxy para acesso a web                                      |   |
| GDAL GDAL                     | Tipo do proxy HttpProxy   Proxy do sistema usado como padrão          |   |
| SRC                           | Máquina                                                               |   |
|                               | Porta                                                                 |   |
| Região                        | Usuário                                                               |   |
| Autenticação                  | Senha                                                                 |   |
| 📲 Rede                        | Excluir URLs (iniciar com)                                            |   |
| <ol> <li>Variáveis</li> </ol> |                                                                       |   |
| Avancada                      |                                                                       | - |
|                               | OK Cancelar Ajuda                                                     |   |

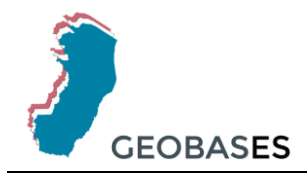

- WMS:
- 1. Na barra de ferramentas de camadas, clique no ícone 'WMS/WMTS'.

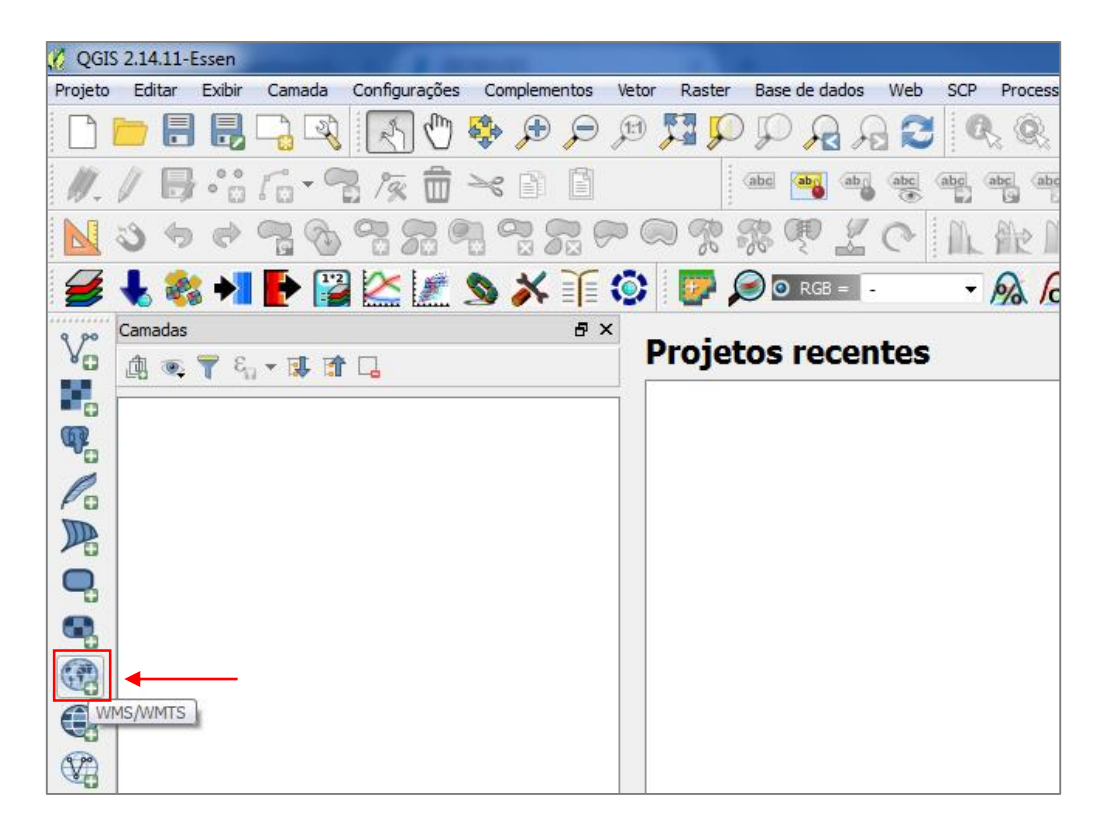

Ou acesse o menu 'Camada' > 'Adicionar camada' > 'WMS/WMTS'.

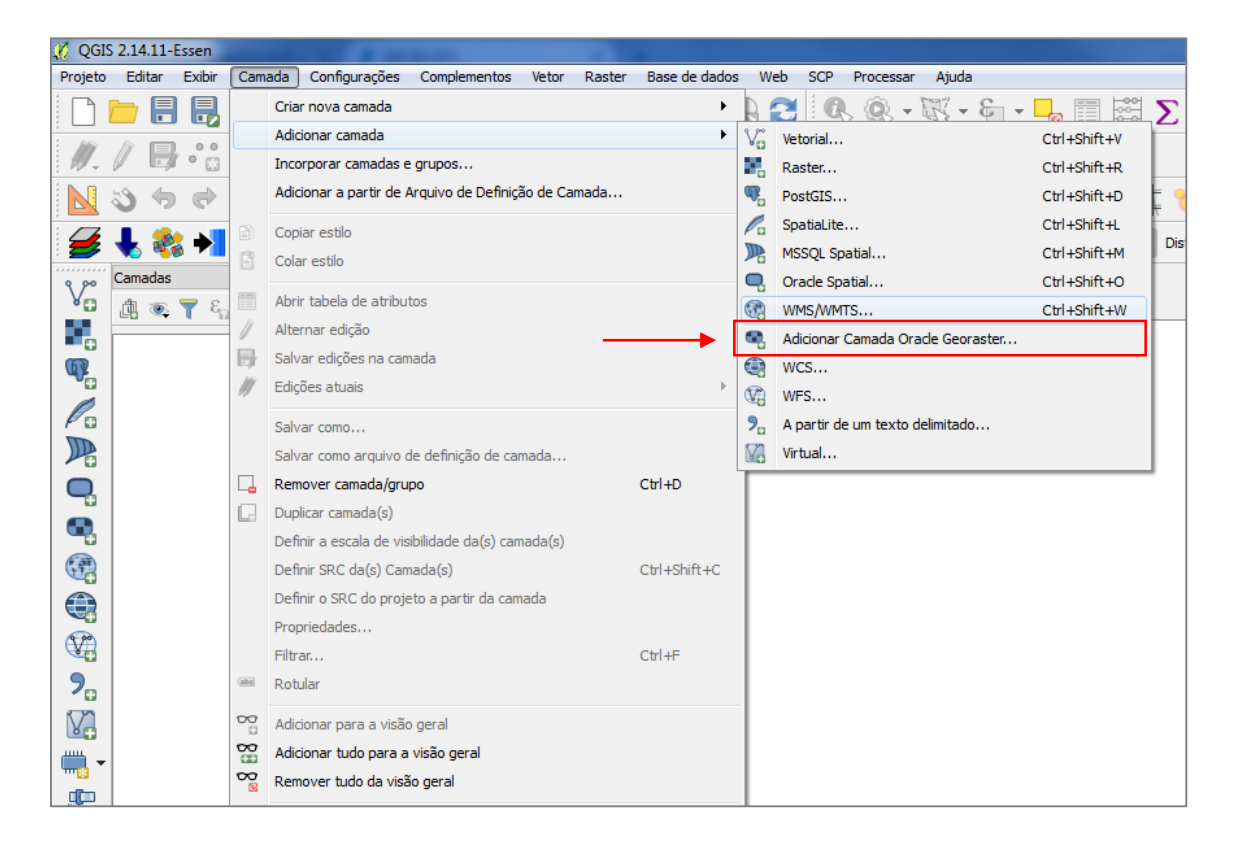

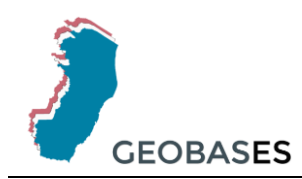

### 2. Na janela que abrir, clique no botão 'Novo'.

| Camadas O                                                       | rdem de camada                                  | 'Tilesets' Bu | usca de servidor |          |                |                              |
|-----------------------------------------------------------------|-------------------------------------------------|---------------|------------------|----------|----------------|------------------------------|
|                                                                 |                                                 |               |                  |          |                |                              |
| Conectar                                                        | Novo                                            | Editar        | Excluir          | Carregar | Salvar         | Adicionar servidores padrões |
| ID                                                              | Nome                                            | Título        | Resu             | mo       |                |                              |
|                                                                 |                                                 |               |                  |          |                |                              |
|                                                                 |                                                 |               |                  |          |                |                              |
|                                                                 |                                                 |               |                  |          |                |                              |
| Codificação                                                     | da ima gam                                      |               |                  |          |                |                              |
|                                                                 | ua imagem                                       |               |                  |          |                |                              |
|                                                                 | ua imagem                                       |               |                  |          |                |                              |
|                                                                 | ua imagem                                       |               |                  |          |                |                              |
| Opções                                                          | ua imageni                                      |               |                  |          |                |                              |
| Opções<br>Tamanho do b                                          |                                                 |               |                  |          |                |                              |
| <b>Opções</b><br>Tamanho do b<br>Limite de feiçã                | oloco<br>žo para GetFeatu                       | reInfo        |                  |          | 10             |                              |
| Opções<br>Tamanho do b<br>Limite de feiçã<br>WGS 84             | oloco<br>ão para GetFeatu                       | reInfo        |                  |          | 10             | Mudanca                      |
| Opções<br>Tamanho do b<br>Limite de feiçã<br>WGS 84             | oloco<br>So para GetFeatu                       | reInfo        |                  |          | 10             | Mudança                      |
| Opções<br>Tamanho do b<br>Limite de feiçã<br>WGS 84<br>Usar WMS | oloco<br>ão para GetFeatu<br>S Legend contextu  | reInfo        |                  |          | 10             | Mudança                      |
| Opções<br>Tamanho do b<br>Limite de feiçã<br>WGS 84<br>Usar WMS | oloco<br>šo para GetFeatu<br>S Legend contextu  | reInfo        |                  |          | 10             | Mudança                      |
| Opções<br>Tamanho do b<br>Limite de feiçã<br>WGS 84<br>Usar WMS | oloco<br>ão para GetFeatu<br>S Legend contextu  | reInfo        |                  |          |                | Mudança                      |
| Opções<br>Tamanho do b<br>Limite de feiçã<br>WGS 84<br>Usar WMS | oloco<br>ăo para GetFeatur<br>6 Legend contextu | reInfo        |                  |          | 10<br>Adiciona | Mudança                      |

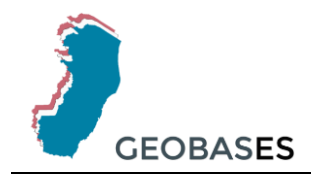

3. Dê um nome para sua camada, cole o endereço referente ao serviço WMS no campo 'URL' e clique em 'OK'.

| N                                                                         | Orthoff the managing JTMA 2007 2000                                                                                                    |
|---------------------------------------------------------------------------|----------------------------------------------------------------------------------------------------|
| Nome                                                                      | Ortofotomosaico_LEMA_2007_2008                                                                                                    |
| URL                                                                       | http://mapas.geobases.es.gov.br/ArcGIS/services/IMAGEM/Aerolevantamento/MapSer                                                                           |
| Autentic                                                                  | zação Configurações                                                                                                    |
| Se o ser                                                                  | viço requer autenticação básica, entre com um nome de usuário em uma senha                                                                               |
| opcional                                                                  |                                                                                                    |
| Usuário                                                                   |                                                                                                    |
| Senha                                                                     |                                                                                                    |
|                                                                           |                                                                                                    |
|                                                                           |                                                                                                    |
|                                                                           |                                                                                                    |
|                                                                           |                                                                                                    |
|                                                                           |                                                                                                    |
| oforância                                                                 |                                                                                                    |
| eferência                                                                 |                                                                                                    |
| eferência<br>Iodo DPI                                                     | todos 🗸                                                                                                    |
| eferência<br>Iodo DPI<br>]] Ignorai                                       | todos   r GetMap/GetTile URI relatados em recursos                                                                                                    |
| eferência<br>Iodo DPI<br>]] Ignorar<br>]] Ignorar                         | r GetMap/GetTile URI relatados em recursos<br>r GetFeatureInfo URI relatados em recursos                                                                 |
| eferência<br>lodo DPI<br>] Ignorar<br>] Ignorar<br>] Ignorar              | r GetMap/GetTile URI relatados em recursos<br>r GetFeatureInfo URI relatados em recursos<br>r orienteção do eixo (WMS 1.3/WMTS)                          |
| eferência<br>lodo DPI<br>] Ignorar<br>] Ignorar<br>] Ignorar<br>] Inverte | r GetMap/GetTile URI relatados em recursos<br>r GetFeatureInfo URI relatados em recursos<br>r orienteção do eixo (WMS 1.3/WMTS)<br>er orientação do eixo |

4. Selecione a conexão criada, clique no botão 'Conectar', selecione a camada "Ortomosaico\_Geobases\_ES" e clique em 'Adicionar'.

|                                                                                                    |                                                                                                    | Duscu de servio           |                    |        |                     | _          |
|----------------------------------------------------------------------------------------------------|----------------------------------------------------------------------------------------------------|---------------------------|--------------------|--------|---------------------|------------|
| Ortofotomosaico                                                                                        | _IEMA_2007_2008                                                                                               |                           |                    |        |                     | •          |
| Conectar                                                                                               | Novo Editar                                                                                                   | Excluir                   | Carregar           | Salvar | Adicionar servidore | es padrões |
| ID                                                                                                    | Nome Títu                                                                                                    | lo Re                     | esumo              |        |                     |            |
| ▲ 0                                                                                                    | Lay<br>0 Ort                                                                                                  | ers<br>omosaico Ge - Or   | tomosaico. Geobase | e FS   |                     |            |
| Codificação d                                                                                          | a imagem<br>PEG 🔘 GIF 🔘 TIFF 🔘                                                                                | SVG                       |                    |        |                     |            |
| Codificação d<br>PNG  PNG  Sistema de R<br>Tamanho do blo<br>Limite de feição                          | a imagem<br>PEG OGIF OTIFF O<br>eferência de Coordenada<br>oco                                                | SVG<br>Is (3 disponíveis) |                    | 10     |                     |            |
| Codificação d<br>PNG I J<br>Sistema de R<br>Tamanho do ble<br>Limite de feição<br>WGS 84               | a imagem<br>PEG O GIF O TIFF O<br>eferência de Coordenada<br>oco                                              | SVG<br>Is (3 disponíveis) | )                  | 10     | Mudança             |            |
| Codificação d<br>PNG I<br>Sistema de R<br>Tamanho do blo<br>Limite de feição<br>WGS 84<br>Usar WMS I   | a imagem<br>PEG O GIF O TIFF O<br>eferência de Coordenada<br>poco<br>para GetFeatureInfo<br>Legend contextual | SVG<br>Is (3 disponíveis) |                    | 10     | Mudança             |            |
| Codificação d<br>PNG I J<br>Sistema de R<br>Tamanho do bla<br>Limite de feição<br>WGS 84<br>Usar WMS I | a imagem<br>PEG OGIF OTIFF O<br>eferência de Coordenada<br>oco<br>o para GetFeatureInfo<br>Legend contextual  | SVG<br>Is (3 disponíveis) |                    | 10     | Mudança             |            |

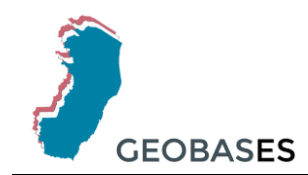

# 5. A camada será adicionada no seu espaço de trabalho.

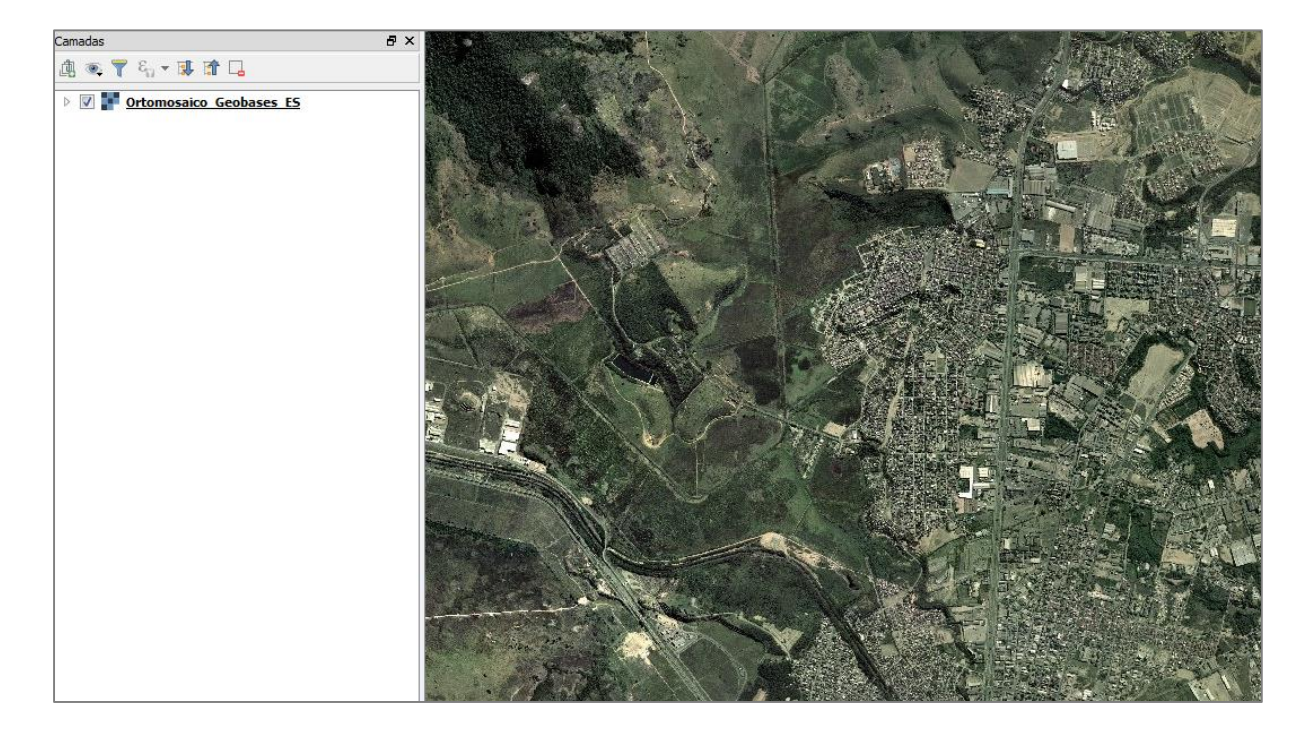

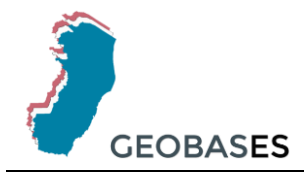

- WFS:
- 1. Na barra de ferramentas de camadas, clique no ícone 'WFS'.

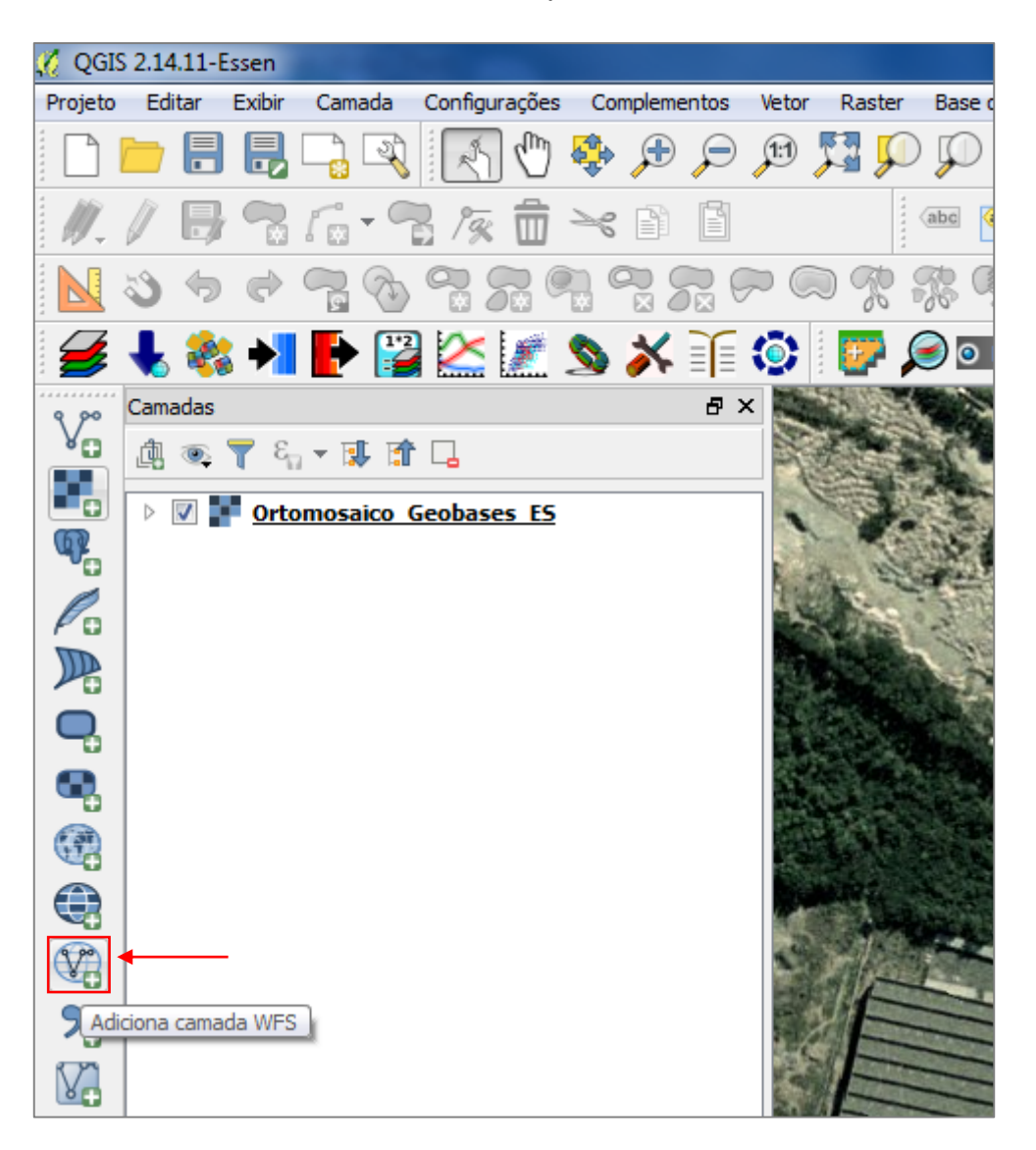

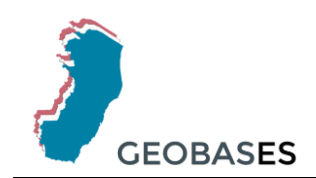

Ou acesse o menu 'Camada' > 'Adicionar camada' > 'WFS'.

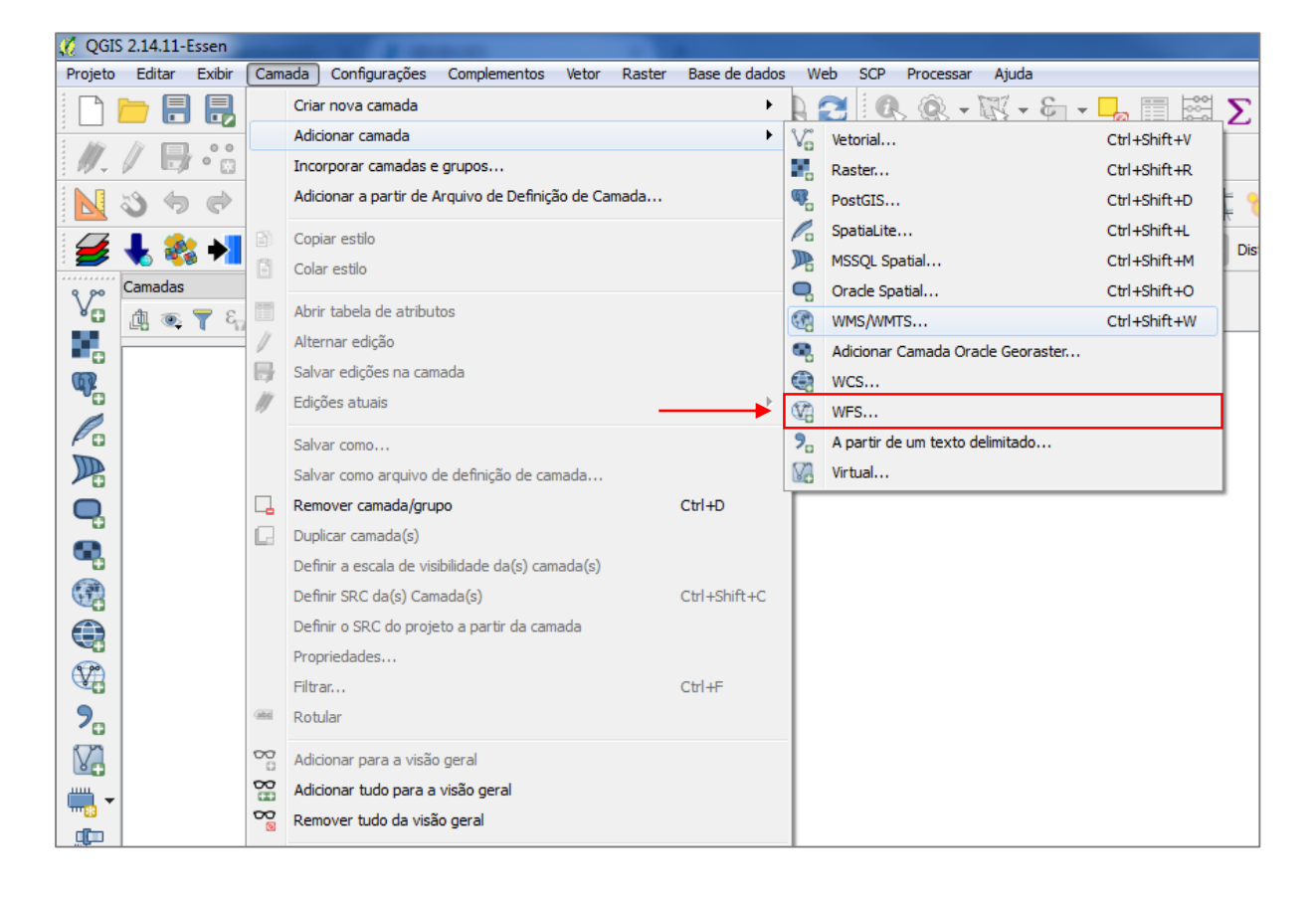

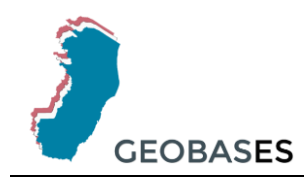

2. Na janela que abrir, clique no botão 'Novo'.

|                                                      |                                                                     |                                         | 1000              |                                            |
|------------------------------------------------------|---------------------------------------------------------------------|-----------------------------------------|-------------------|--------------------------------------------|
| Conexões                                             | de servidor                                                         |                                         |                   |                                            |
|                                                      |                                                                     |                                         |                   | •                                          |
| Conectar                                             | Novo                                                                | Editar E                                | Excluir           | Carregar Salvar                            |
| Filtrar por:                                         |                                                                     |                                         |                   |                                            |
| Title                                                | Name                                                                | Abstract                                | Cache Feature     | Filter                                     |
|                                                      |                                                                     |                                         |                   |                                            |
|                                                      |                                                                     |                                         |                   |                                            |
|                                                      |                                                                     |                                         |                   |                                            |
|                                                      |                                                                     |                                         |                   |                                            |
|                                                      |                                                                     |                                         |                   |                                            |
|                                                      |                                                                     |                                         |                   |                                            |
|                                                      |                                                                     |                                         |                   |                                            |
| Usar título                                          | para nome da camad                                                  | a                                       |                   | Manter janela de diálogo aberto            |
| <ul><li>✓ Usar título</li><li>✓ Somente so</li></ul> | para nome da camad<br>olicitar recursos que s                       | a<br>e sobrepõem a extens               | ão da vista atual | Manter janela de diálogo aberto            |
| Usar título                                          | para nome da camad<br>olicitar recursos que s<br>e Referência de Co | a<br>e sobrepõem a extens<br>ordenadas  | ão da vista atual | Manter janela de diálogo aberto            |
| Usar título                                          | para nome da camad<br>olicitar recursos que s<br>e Referência de Co | a<br>ie sobrepõem a extens<br>ordenadas | ão da vista atual | Manter janela de diálogo aberto<br>Mudança |

3. Dê um nome para sua camada, cole o endereço referente ao serviço WFS no campo 'URL' e clique em 'OK'.

| 🌠 Criar um       | na nova conexão WFS                                                                  |   |
|------------------|--------------------------------------------------------------------------------------|---|
| Detalhes         | da conexão                                                                           |   |
| Nome             | GEOBASES                                                                             | - |
| URL              | http://geoserver.geobases.es.gov.br/geoserver/geobases/ows?service=WFS&version=1.    | _ |
| Auten            | iticação Configurações                                                               |   |
| Se o s<br>opcion | serviço requer autenticação básica, entre com um nome de usuário em uma senha<br>nal |   |
| Usuári           | io                                                                                   |   |
| Senha            |                                                                                      |   |
|                  |                                                                                      |   |
|                  | OK Cancelar Ajuda                                                                    |   |

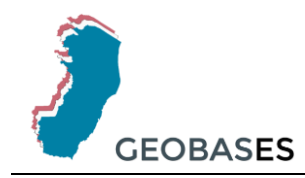

| 🧭 Adiciona camada W   | FS de um Servidor           | S. 1 /                | - 1 C                       | ? <mark>- </mark> ×  |
|-----------------------|-----------------------------|-----------------------|-----------------------------|----------------------|
| Conexões de servi     | lor                         |                       |                             |                      |
| GEOBASES              |                             |                       |                             | •                    |
| Conectar              | Novo Editar                 | Excluir               | Carregar                    | Salvar               |
| Filtrar por:          |                             |                       |                             |                      |
| Title                 | T                           | Name                  |                             | Abstrac 4            |
| AGERH - OTTOBAC       | IAS ES NÍVEL 6              | geobases:v_H          | ID_AGERH_OTTO_N6            |                      |
| AGERH - OTTOBAC       | IAS ES NÍVEL 7              | geobases:v_H          | ID_AGERH_OTTO_N7            | =                    |
| CICLORROTAS - MA      | AR/2015                     | geobases:v_T          | RA_IJSN_CICLORROTAS         |                      |
| COMUNIDADES UR        | BANAS E RURATS - MAT/2015   | geobases:v I          | TM COM URBANAS RURATS       | 2015                 |
| DER - RODOVIAS E      | STADUAIS - DEZ/2016         | geobases:v T          | RA DER RODOVIA ES 2016      | 5 161                |
| DNIT - ANTT - FERF    | ROVIAS - AGO/2017           | geobases:v_t          | ra_dnit_antt_ferrovias_2017 | _08                  |
| DNIT - RODOVIAS       | FEDERAIS - JUN/2017         | geobases:v_T          | RA_DNIT_RODOVIA_FEDER/      | AL_1706 ·            |
| •                     |                             |                       |                             | +                    |
| Usar título para nom  | e da camada                 |                       | Manter ian                  | ela de diálogo abert |
|                       |                             |                       |                             |                      |
| Somente solicitar rec | ursos que se sobrepõem a ex | tensão da vista atual |                             |                      |
| Sistema de Referê     | ncia de Coordenadas         |                       |                             |                      |
| EPSG:31984            |                             |                       |                             | Mudanca              |
| 2.00.01001            |                             |                       |                             | - Haddingarri        |
|                       |                             | Adicionar             | nstruir nesquisa            | Ajuda                |
|                       |                             | Adicional             | Techai                      | Ajuda                |

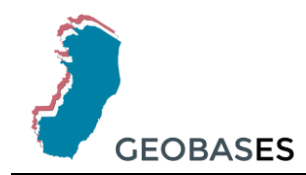

#### 7. A camada será adicionada ao seu espaço de trabalho.

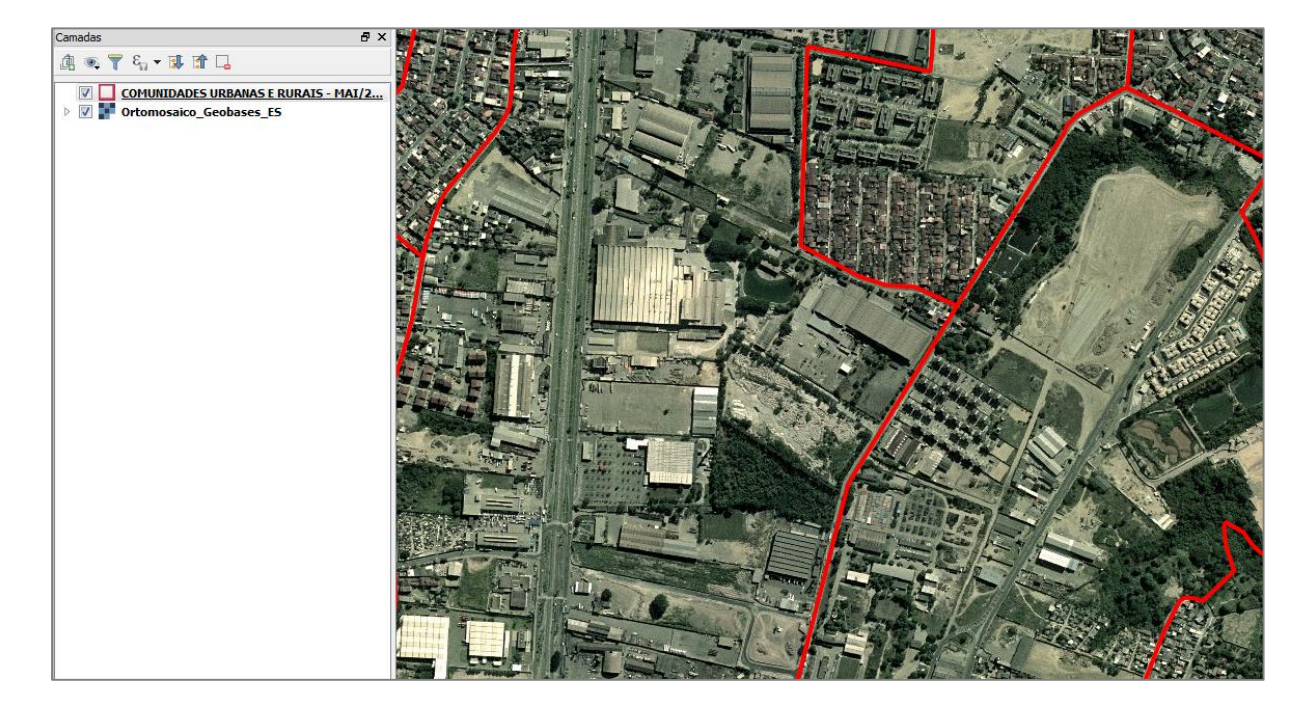

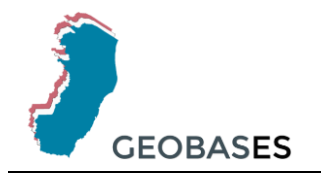

# 5. Conexão via ArcGIS

#### • WMS:

1. Na aba Catalog, expanda o ícone 'GIS Servers' e clique em 'Add WMS Server'.

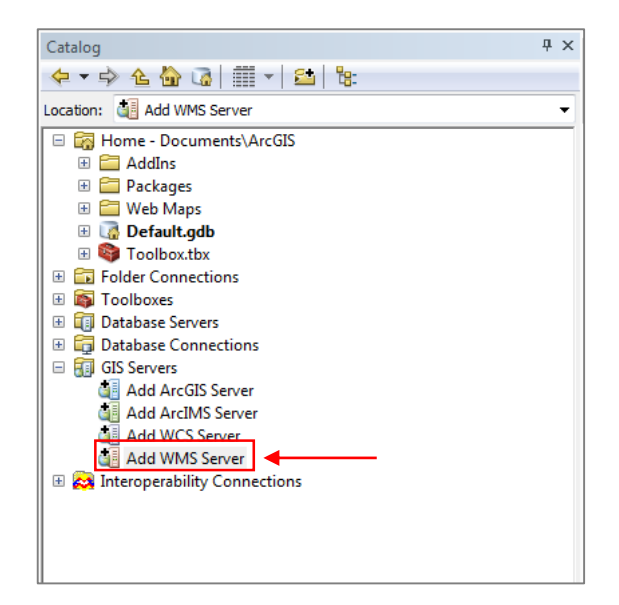

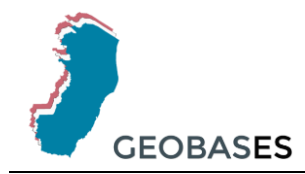

 Na janela que abrir, cole o endereço referente ao serviço WMS no campo 'URL', clique no botão 'Get Layers', selecione a camada "Ortomosaico\_Geobases\_ES" e clique no botão 'OK'.

| amples: http://www.myserver.com/arcgis                                |                                                                                                    |
|-----------------------------------------------------------------------|----------------------------------------------------------------------------------------------------|
| incept//intercompleteon/bertie                                        | ;/services/mymap/MapServer/WMSServer?<br>t/com.esri.wms.Esrimap?ServiceName=Name&                                                                                                    |
| ersion: Default version 🔹                                             |                                                                                                    |
| erver Layers                                                          |                                                                                                    |
| Get Layers                                                            |                                                                                                    |
| ⊡• IMAGEM/Aerolevantamento     ⊡• Lavers     Iortomosaico_Geobases_ES | Name:       •         0       Abstract:         Ortomosaico_Geobases_ES       LatLongBoundingBox:         -41,891841, -21,341022, -       39,566178, -17,797066         Scale range:       Minimum:0,000000         Minimum:0,000000       Maximum:0,000000         Supported SRS:       CRS:84, EPSG:4326, EPSG:31984, CRS:84, EPSG:4326, EPSG:31984         Capabilities:       This layer supports Identify.         Legend Information:       ▼ |

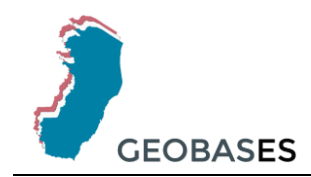

3. Uma nova camada será adicionada à pasta GIS Servers na aba Catalog.

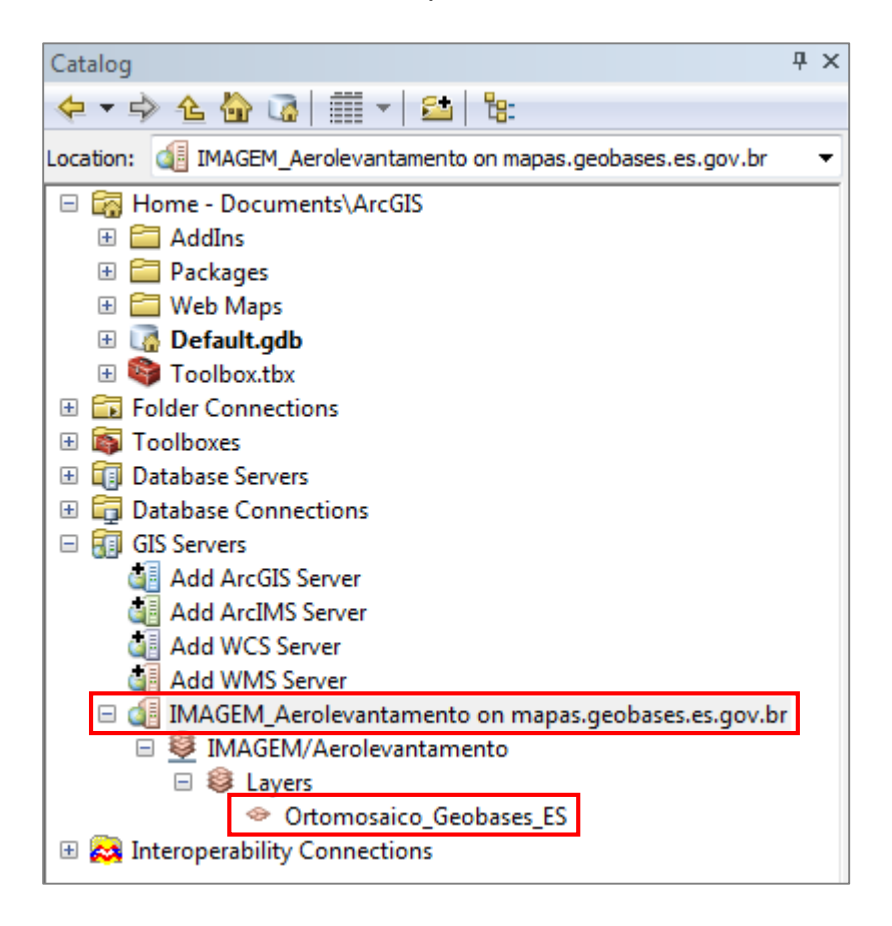

4. Para adicionar a camada, arraste a camada "Ortomosaico\_Geobases\_ES" para a área de trabalho.

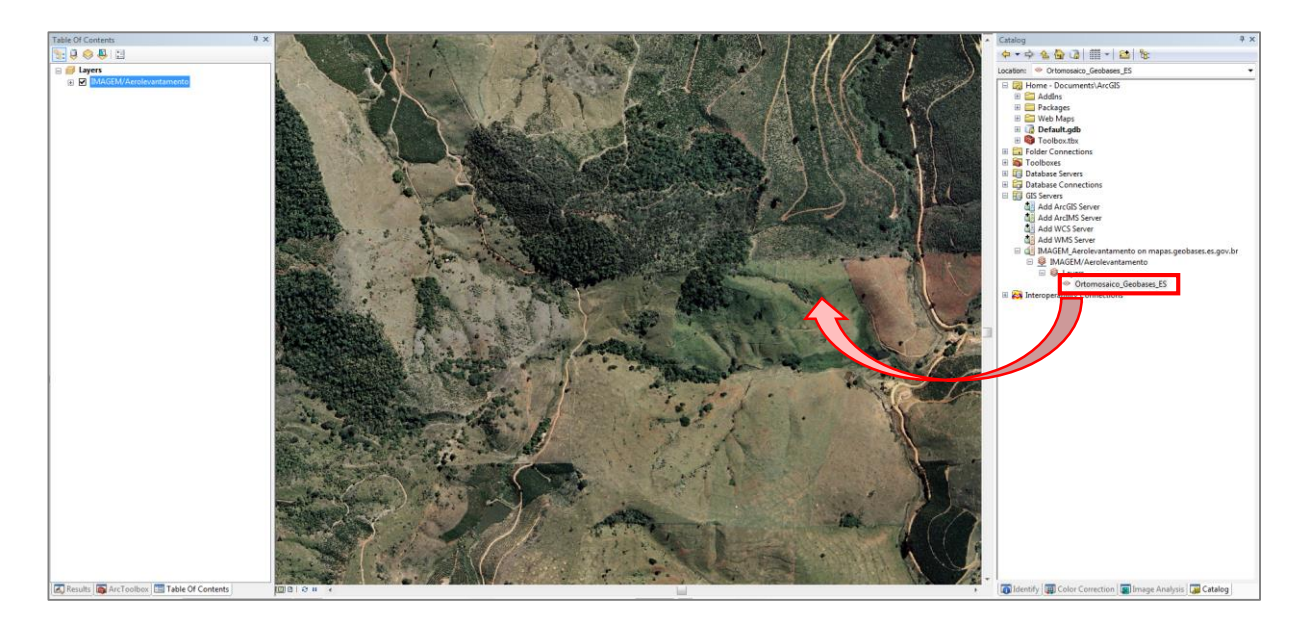

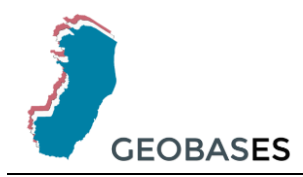

Ou clique no botão 'Add Data', selecione a opção GIS Server no campo 'Look in:', dê um duplo clique na camada 'IMAGEM\_Aerolevantamento on mapas.geobases.es.gov.br', selecione 'IMAGEM/Aerolevantamento' e clique no botão 'Add'.

| 🔇 Untitled - ArcMap - ArcInfo                                                                                                    |                                                         |
|----------------------------------------------------------------------------------------------------|---------------------------------------------------------|
| File Edit View Bookmarks Insert Selec                                                                                                    | ction Geoprocessing Customize Windows Help              |
| i 🗅 🖆 🖬 🖨 I % 🗿 🛍 🛪 I 🔊 🎔 💽                                                                                                    | 1:6.827 🔹 🛃 🖼 🗊 🗊 💿 🖸 📴 🐙                               |
| Classification - Layer :                                                                                                    | - 📰 😹   🔄 - 🐺 🙀 Layer. 🔽 💽 🕀 😓 🔷                        |
| Editor▼ ► MA ZZ ⊈ ₩ ⊠bau                                                                                                    | 中 X 인 🗉 🛛 🗊 및 🖾 관 카 가 ※ 🖉 문 📮 🗄 Topology:               |
| Table Of Contents ₽ ×                                                                                                    | Add Data                                                |
|                                                                                                    | Look in: 👩 GIS Servers 🔹 📥 🔂 👬 📰 👻 😂 🛍 🚳                |
|                                                                                                    | Name Type                                               |
| <u>чк</u>                                                                                                    | Add ArcGIS Server                                       |
| 53<br>                                                                                                    | Add ArcIMS Server                                       |
| 4                                                                                                    | Add WMS Server                                          |
| *                                                                                                    | MAGEM_Aerolevantamento on WMS Server http://mapas.geoba |
| -                                                                                                    |                                                         |
|                                                                                                    |                                                         |
| k                                                                                                    | Name:                                                   |
|                                                                                                    | Show of type:                                           |
| I I                                                                                                    | Datasets and Layers                                     |
| (Finite State Stat |                                                         |

| Add Data      | ×                                                   |
|---------------|-----------------------------------------------------|
| Look in: 🚮 I  | MAGEM_Aerolevantamento on 💌 📤 🏠 🗔   🏢 🖛   🖆   🖆 🧊 🚳 |
| Name          | Туре                                                |
| IMAGEM/A      | erolevantamento WMS Service                         |
|               |                                                     |
|               |                                                     |
|               |                                                     |
|               |                                                     |
|               |                                                     |
|               |                                                     |
| 1             |                                                     |
| Name:         | IMAGEM/Aerolevantamento Add                         |
| Show of type: | Datasets and Layers  Cancel                         |
|               |                                                     |

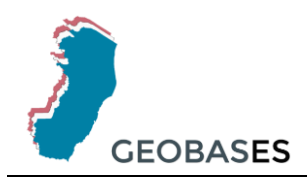

#### 5. A camada será adicionada ao seu espaço de trabalho.

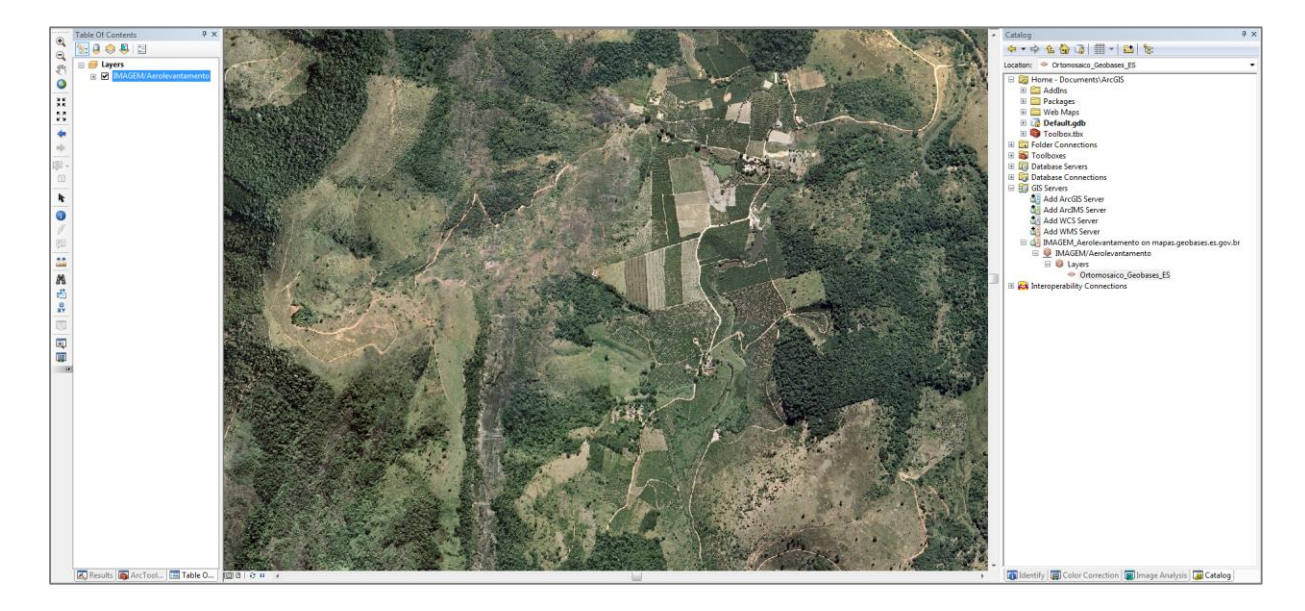

#### • WFS:

1. Na aba Catalog, expanda a opção 'Interoperability Connections' e dê um duplo clique na opção 'Add Interoperability Connection'.

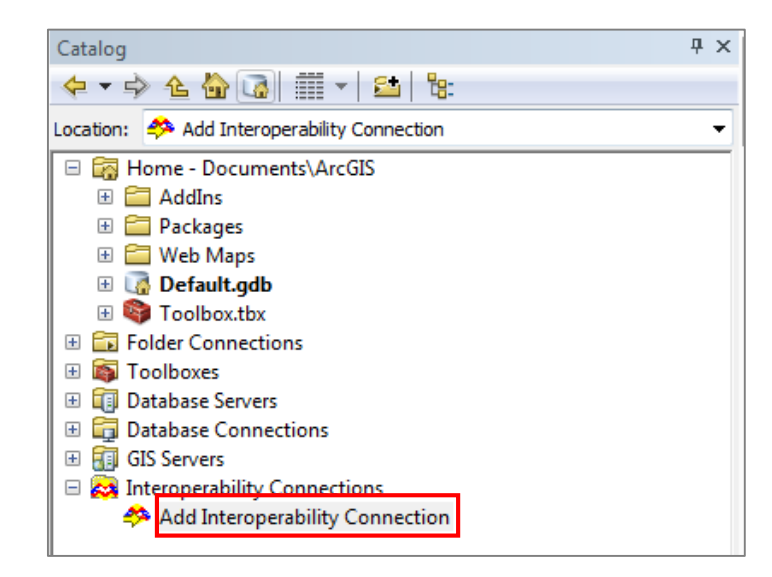

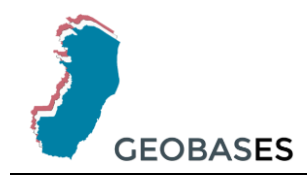

2. Na janela que abrir clique no botão '...' ao lado do campo 'Format', selecione a opção WFS da lista de formatos que abrir e clique no botão 'OK'.

| Reader       Format       Image: Coordinate System: Unknown       Description       Short Name       Extensions       Type       Coord, Sys.       Licensed         Dataset:       Image: Coordinate System:       Unknown       Image: Coordinate System:       Title Directory       Image: Coordinate System:       Image: Coordinate System:                                                                                                    | Interoperability Connection           | Q FME Reader Gallery                |                |                    |                |             | 8 22       |
|----------------------------------------------------------------------------------------------------|---------------------------------------|-------------------------------------|----------------|--------------------|----------------|-------------|------------|
| Format:       Image: Strate Strate Stra | Reader                                | Description                         | Short Name     | Extensions         | Туре           | Coord. Sys. | Licensed ^ |
| Dataset:                                                                                                    | Format:                               | U.S. Census Bureau TIGER/Line       | TIGER          | .rt1,.r*1,.bw1     | File/Directory | •           | •          |
| Personeters         Coordinate System: Unknown         Vector Product Format Database (VPL, VPF_DB         DHT         File/Directory         •           Help         OK         Cancelar         OBJ        bi         File         •           XM vectors for Danish DSFL)         XDK        bi         GR         •           XML (Setensible Markup Language)         XML        ml.,ank,gz         File         •           XML (Setensible Markup Language)         XML        ml.gmlgz         File         •           Z-Map (ASCII)         Z-MAP.ASCII        dat         File         •         •           Sarch         Custom Formats         New         Import         Edit         Detalis                                                                                                    | Dataset: 🗄                            | U.S. Environmental Protection Agen  | EPA_GDXML      | .xml               | File           | •           | •          |
| Metp         OK         Cancelar         Wavefront OBJ         OBJ         .obj         File         .           Metp         OK         Cancelar         WK         WK         .unl.,xdk,.gz         Rile            XDK (XML formation Dariab DSFL)         XDK         .unl.,xdk,.gz         File             XDK (XML formation 2 michols Markup Language)         XML         .unl.,gml,.gz         File             Z-Map (ASCII)         Z-MAP,ASCII         .dat         File              Search         Custom Formatis         New         Import         Edit         Delete         OK         Cancelar                                                                                                    | Parametere Coordinate Surtem: Unknown | Vector Product Format Database (VP. | VPF_DB         | DHT                | File/Directory |             | •          |
| Help     OK     Cancelar     WFS (Web Feature Service)     WFS     URL     •       XDK (XML format for Danish DSFL)     XDK     .xml,xdk,gz     File     •       XDK (XML format for Danish DSFL)     XDK     .xml,xdk,gz     File     •       XML (Extensible Markup Language)     XML     .xml,gml,gz     File     •       XMAp (ASCII)     Z-MAP_ASCII     .dat     File     •       Search     Custom Formats     New     Import     Edit     Delete     OK     Cancelar                                                                                                    | Coordinate System: On Nowin           | Wavefront OBJ                       | OBJ            | .obj               | File           |             | •          |
| XDK (XML format for Danish DSFL)     XDK     xmL,xdk,gz     File     •       XDK (XML format for Danish DSFL)     XDK     xmL,gml,gz     File     •       XML (Extensible Markup Language)     XML     xml,gml,gz     File     •       Z-Map (ASCII)     Z-MAP_ASCII     .dat     File     •       Search     Custom Formats     New     Import     Edit     Delete     OK     Cancelar     Details                                                                                                    | Help OK Cancelar                      | WFS (Web Feature Service)           | WFS            |                    | URL            | •           | <b>4</b>   |
| XML (Extensible Markup Language)     XML     .xml.gml.gz     File     •       Z-Map (ASCII)     Z-MAP_ASCII     .dat     File     •       Search     Custom Formats     •     •       New     Import     Edit     Delete     OK     Canzelar                                                                                                    |                                       | XDK (XML format for Danish DSFL)    | XDK            | .xml,.xdk,.gz      | File           |             | •          |
| Z-Map (ASCII) Z-MAP_ASCII .dat File • • • • • • • • • • • • • • • • • • •                                                                                                    |                                       | XML (Extensible Markup Language)    | XML            | .xml,.gml,.gz      | File           |             | • •        |
| Search Custom Formats<br>New Import Edit Delete OK Cancelor Details                                                                                                    |                                       | Z-Map (ASCII)                       | Z-MAP_ASCII    | .dat               | File           | •           | • •        |
| New Edt Delete OK Cancelor Details                                                                                                    |                                       | Search                              | Custom Formats |                    |                |             |            |
|                                                                                                    |                                       |                                     | New            | Import Edit Delete | ОК             | Cancelar    | Details    |
|                                                                                                    |                                       |                                     |                |                    |                |             |            |

3. Clique no botão 'Parameters...'.

| Q Interoperat       | oility Connection         | 8 23            |
|---------------------|---------------------------|-----------------|
| Reader<br>Format: V | VFS (Web Feature Service) | <b>•</b>        |
| Dataset:            |                           |                 |
| Parameters          | Coordinate System: R      | ead from source |
| Help                |                           | OK Cancelar     |

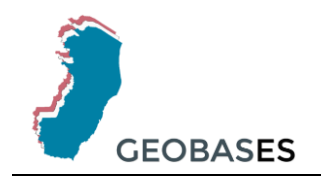

- 4. Na janela que abrir, cole o endereço referente ao serviço WFS no campo 'URL' e clique no botão '...' ao lado do campo 'Table List:'.
  - É nessa etapa que se configura a conexão de rede, se necessário. Habilite a opção 'Use Proxy Server' e preencha os campos cons as configurações de sua rede local.

| /FS Connection              |                                           |
|-----------------------------|-------------------------------------------|
| URL                         | : http://geoserver.geobases.es.gov.br/geo |
| Use HTTP Authenticat        | ion                                       |
| HTTP Usernar                | ne:  Unused>                              |
| HTTP Passwo                 | rd: ••••••                                |
| HTTP Authenticati           | on: 💌                                     |
|                             |                                           |
| Use Proxy Server            |                                           |
| Proxy Address               |                                           |
| Proxy Port                  |                                           |
| Proxy Username              | s                                         |
| Proxy Password              | :                                         |
| Proxy Authentication        | :                                         |
| Use Search Envelope         |                                           |
| Search Envelope Min X       | : <unused></unused>                       |
| Search Envelope Min Y       | : <unused></unused>                       |
| Search Envelope Max X       | : <unused></unused>                       |
| Search Envelope Max Y       | /: <unused></unused>                      |
| onstraints                  |                                           |
| Table List                  | · []                                      |
| Max Features                | : 30000                                   |
| XML Filter Expression       |                                           |
| polication Schema           |                                           |
| Application C-L             |                                           |
| Application Schema          | •                                         |
| umeric Identifier Attribute | :                                         |

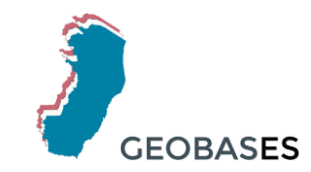

### 5. Na janela que abrir, selecione as camadas de seu interesse e clique no botão 'OK'.

| Select Feature Types                                                                             | ? ×        |
|--------------------------------------------------------------------------------------------------|------------|
| geobases:v_ADM_ECT_DISTRITOS_POSTAIS {ECT - DISTRITOS POSTAIS}                                   | •          |
| geobases:v_ADM_USN_SEDE_PREFEITURAS {USN - SEDES DE PREFEITURAS - DEZ/2010}                      |            |
| geobases:v_ADM_SESP_EDIFICAC_DE_SEGURANCA {EDIFICAÇÃO DE SEGURANÇA - DEZ/2015}                   |            |
| geobases:v_ASB_USN_CEMITERIO_1012 {USN - CEMITÉRIOS - DEZ/2010}                                  |            |
| geobases:v_ECO_TRNPT_DT_170104 {TRANSPETRO - DUTOS - JAN/2017}                                   |            |
| geobases:v_ECO_TRNPT_ESTACAO_170104 {TRANSPETRO - ESTAÇÕES - JAN/2017}                           |            |
| geobases:v_ECO_TRNPT_MARCO_KM_170104 {TRANSPETRO - MARCOS DE KILOMETRAGEM - JAN/2017}            |            |
| geobases:v_ECO_TRNPT_TERMINAL_170104 {TRANSPETRO - TERMINAIS - JAN/2017}                         | -          |
| geobases:v_ECO_TRNPT_UN_TRATAM_GAS_170104 {TRANSPETRO - UNIDADES DE TRATAMENTO DE GÁS - JAN/2017 | } =        |
| geobases:v_EDU_EDIFICACAO_RELIGIOSA {EDIFICAÇÃO RELIGIOSA}                                       |            |
| geobases:v_EDU_SEDU_EDIFICACAO_DE_ENSINO {EDIFICAÇÃO DE ENSINO - DEZ/2015}                       |            |
| geobases:v_HID_AGERH_OTTO_N2 {AGERH - OTTOBACIAS ES NÍVEL 2}                                     |            |
| geobases:v_HID_AGERH_OTTO_N3 {AGERH - OTTOBACIAS ES NÍVEL 3}                                     |            |
| geobases:v_HID_AGERH_OTTO_N4 {AGERH - OTTOBACIAS ES NÍVEL 4}                                     |            |
| geobases:v_HID_AGERH_OTTO_N5 {AGERH - OTTOBACIAS ES NÍVEL 5}                                     |            |
| geobases:v_HID_AGERH_OTTO_N6 {AGERH - OTTOBACIAS ES NÍVEL 6}                                     |            |
| geobases:v_HID_AGERH_OTTO_N7 {AGERH - OTTOBACIAS ES NÍVEL 7}                                     |            |
| geobases:v_HID_TRECHO_DRENAGEM {TRECHO DE DRENAGEM}                                              |            |
| geobases:v_ijsn_areas_efet_urbanizadas_es_2012 {IJSN - ÁREAS EFETIVAMENTE URBANIZADAS ES - 2012} |            |
| geobases:v_LIM_COM_URBANAS_RURAIS_2015 {COMUNIDADES URBANAS E RURAIS - MAI/2015}                 |            |
| geobases:v_lim_idaf_limites_distritais_es {IDAF - LIMITES DISTRITAIS - ES}                       |            |
| geobases:v_lim_idaf_limites_municipais_es {IDAF - LIMITES MUNICIPAIS - ES}                       |            |
| geobases:v_LIM_INCRA_ASSENTAMENTOS_1709 {INCRA - ASSENTAMENTOS - SET/2017}                       |            |
| geobases:v_LIM_INCRA_IMOVEISCERT_PRIV_170 {INCRA - IMÓVEIS CERTIFICADOS PRIVADOS - SET/2017}     |            |
| geobases:v_LIM_INCRA_IMOVEISCERT_PUB_1709 {INCRA - IMÓVEIS CERTIFICADOS PÚBLICO - SET/2017}      |            |
| geobases:v_LIM_INCRA_QUILOMBOLAS_1709 {INCRA - QUILOMBOLAS - SET/2017}                           |            |
| deobacety/LIM_INCRA_SIGEE_DRIVADO_1700_/INCRA_SIGEE_DRIVADO_SET/2017\                            | *          |
| Filter: Search                                                                                   | Select all |
| ок                                                                                               | Cancelar   |

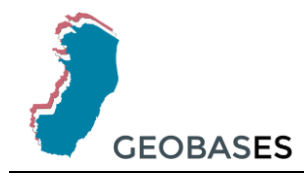

### 6. Confirme o preenchimento dos campos e clique no botão 'OK'.

| 🕞 WFS (Web Feature Service    | e) Parameters 🛛 💡 🔀                 |
|-------------------------------|-------------------------------------|
| WFS Connection                |                                     |
| URL:                          | FS&version=1.0.0&request=GetFeature |
| Use HTTP Authenticatio        | n                                   |
| HTTP Username                 | : <unused></unused>                 |
| HTTP Password                 | :                                   |
| HTTP Authentication           |                                     |
|                               |                                     |
| Use Proxy Server              |                                     |
| Proxy Address:                |                                     |
| Proxy Port:                   |                                     |
| Proxy Username:               |                                     |
| Proxy Password:               |                                     |
| Proxy Authentication:         | •                                   |
| Use Search Envelope           |                                     |
| Search Envelope Min X:        | <unused></unused>                   |
| Search Envelope Min Y:        | <unused></unused>                   |
| Search Envelope Max X:        | <unused></unused>                   |
| Search Envelope Max Y:        | <unused></unused>                   |
| Constraints                   |                                     |
| Table List:                   | (IDAF - LIMITES MUNICIPAIS - ES)"   |
| Max Features:                 | 30000                               |
| XML Filter Expression:        |                                     |
| Application Schema            |                                     |
| Application Schema:           | <unused></unused>                   |
| Numeric Identifier Attribute: |                                     |
|                               |                                     |
| Help Defaults                 | OK Cancelar                         |

7. Confirme o preenchimento dos campos e clique no botão 'OK'.

| Q Interoper | ability Connection                             | ? ×         |
|-------------|------------------------------------------------|-------------|
| Reader      |                                                |             |
| Format:     | WFS (Web Feature Service)                      | ▼           |
| Dataset:    | geobases/ows?service=WFS&version=1.0.0&request | =GetFeature |
| Paramete    | rs Coordinate System: Read from source         |             |
| Help        | ок                                             | Cancelar    |

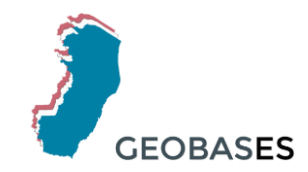

8. Para adicionar a camada, arraste a camada "Ortomosaico\_Geobases\_ES" para a área de trabalho.

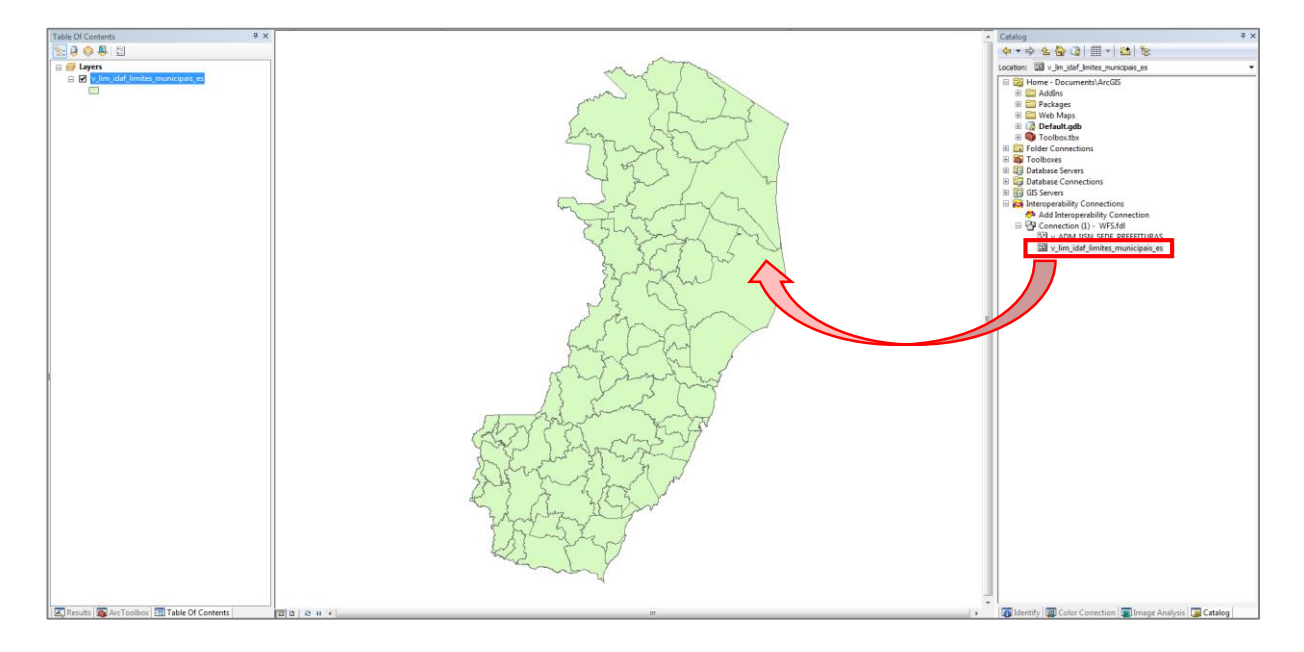

Ou clique no botão 'Add Data', selecione a opção 'Interoperability Connections' no campo 'Look in:', dê um duplo clique na camada 'Connection (1)', selecione a camada que deseja adicionar e clique no botão 'Add'.

| Q Untitled - ArcMap - ArcInfo   |                                                      |
|---------------------------------|------------------------------------------------------|
| File Edit View Bookmarks Insert | Selection Geoprocessing Customize Windows Help       |
| 🗄 🗋 🚰 🖨 I % 🗃 🛍 🛪 I 🔊 🍑         | 1:1.771.343 🔹 🚽 🔜 📾 🖓 👦 🔄 🐎 😽 🖕                      |
| Classification - Layer :        | Add Data                                             |
| Editor▼  ト ⊨A   Z Z 4 - 乗   🖺 : |                                                      |
| Table Of Contents               |                                                      |
| 🎽 🗽 🏮 🗇 🖳 🖽                     | Name Type                                            |
| Layers                          | Connection (1) - WFS.fdl Interoperability Connection |
| v_lim_idaf_limites_municip      |                                                      |
|                                 |                                                      |
| N K                             |                                                      |
| 5 A                             |                                                      |
| 4                               |                                                      |
| *                               |                                                      |
|                                 | J                                                    |
| 1 km -                          | Name: Connection (1) - WFS.fd Add                    |
|                                 | Shaw of heres                                        |
| k                               | Datasets and Layers  Cancel                          |
|                                 |                                                      |

Tutorial para conexão de WebServices em softwares de SIG GEOBASES x Add Data - 👍 🕼 📰 - | 🖴 | 🕮 🗊 🚳 Look in: Connection (1) - WFS.fdl Name Type v\_ADM\_USN\_SEDE\_PREFEITURAS Interoperability Feature Class v\_lim\_idaf\_limites\_municipais\_es Interoperability Feature Class Name: v\_ADM\_IJSN\_SEDE\_PREFEITURAS Add Show of type: Datasets and Layers Cancel Ŧ

9. A camada será adicionada ao seu espaço de trabalho.

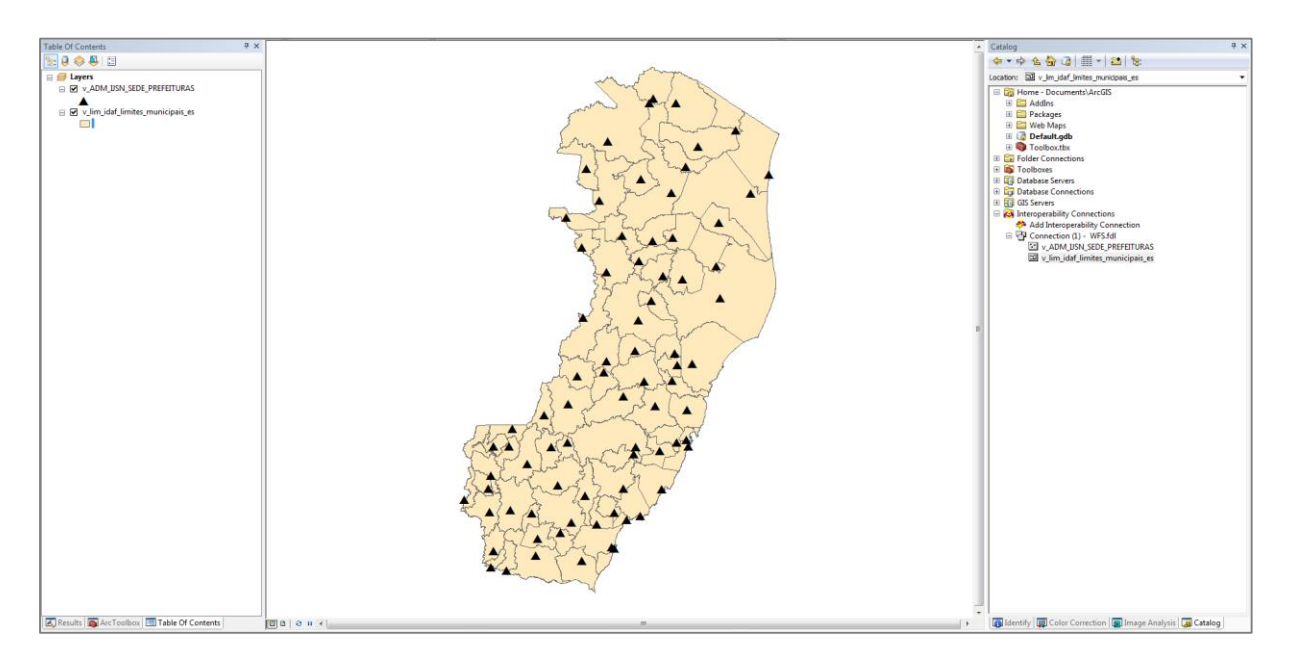

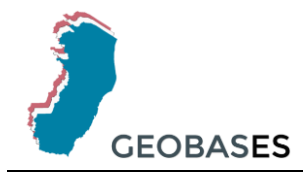

## 6. Conexão via Kosmo SAIG

#### • Configuração conexão HTTP e proxy

1. No menu selecione 'Archivo' e selecione a opção 'Configuración'.

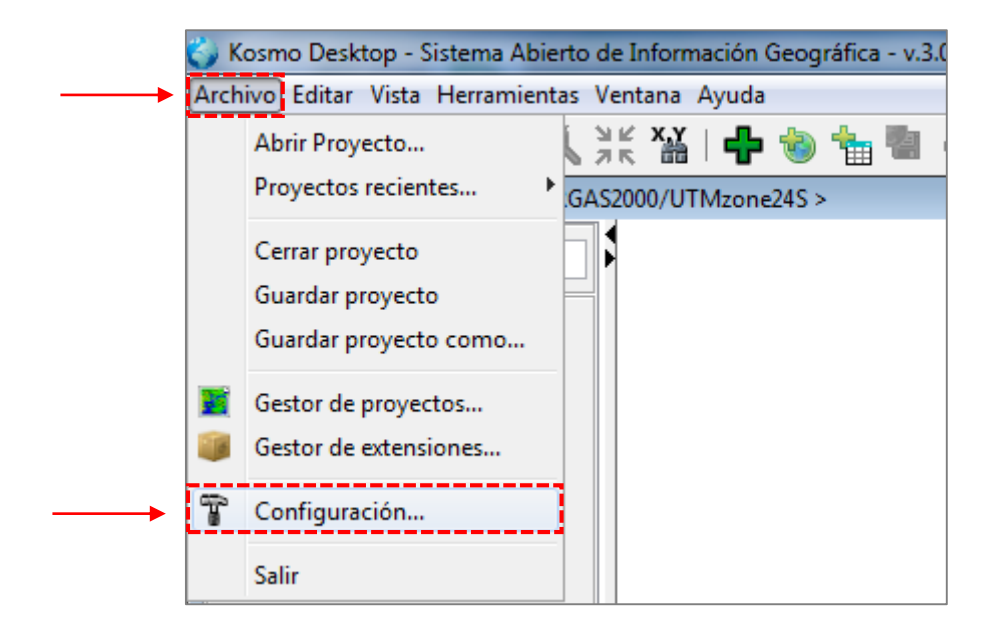

 Na janela que abrir, selecione a aba 'Red', marque a opção 'Habilitar conexión a través de HTTP', preencha os campos conforme sua configuração de rede, e clique no botão 'Aceptar'.

| Configuración de la              | a aplicación         | I                                    |                                        |                     | X        |
|----------------------------------|----------------------|--------------------------------------|----------------------------------------|---------------------|----------|
|                                  | 2                    | $\gg$                                |                                        | 503                 |          |
| Directorios                      | Pantalla             | Herramientas                         | Red                                    | Avanzadas           | Otras    |
| Propiedades de                   | red                  |                                      |                                        |                     |          |
| Firewall / Proxy                 |                      |                                      |                                        |                     |          |
| 📝 Habilitar cone                 | xión proxy a         | través de HTTP                       |                                        |                     |          |
| Servidor proxy:                  | 12.345.6.7           | 789                                  |                                        |                     |          |
| Puerto proxy:                    | 1234                 |                                      |                                        |                     |          |
| Usuario:                         |                      |                                      |                                        |                     |          |
| Contraseña:                      |                      |                                      |                                        |                     |          |
| Conexión directa:                |                      |                                      |                                        |                     |          |
| Estado de la cone<br>Pulse el bo | xión<br>tón para con | nprobar la conexiór<br>Comprobar con | n con Internet co<br>Nexión a Internet | n los parámetros ir | ndicados |
|                                  |                      | Aceptar                              | Cancelar                               | ]                   |          |

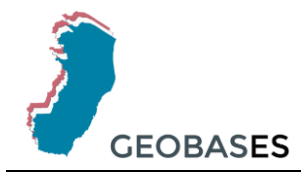

- WMS:
- 1. Na barra de ferramentas clique no botão 'Cargar servicio IDE...'

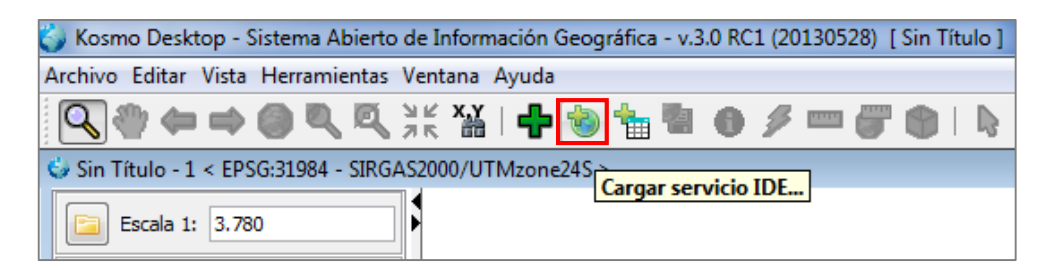

2. Na janela que abrir selecione 'Servicio WMS' e clique no botão 'Siguiente >'.

| 🕥 Añadir nuevo servicio IDE                         | X      |
|-----------------------------------------------------|--------|
| Seleccionar tipo de servicio IDE                    |        |
| Seleccione el tipo de servicio IDE que desee añadir |        |
| Servicio WMS     Servicio WFS                       |        |
| < Anterio Siguiente > Ca                            | ncelar |

3. Na janela que abrir, cole o endereço referente ao serviço WMS no campo 'Dirección:', clique no botão 'Conectar' e clique no botão 'Siguiente >'.

| Fichero de servidores:                                                                                                    | mundial.xml - (resources\sdi\wms\mundial.xml)                                   |
|----------------------------------------------------------------------------------------------------|---------------------------------------------------------------------------------|
| Servidores disponibles                                                                                                    | Servidores favoritos                                                            |
| DM Solutions - DM Solutions - DM Solutions - DM Solutions - DM Solutions - DM Solutions - DM Solution - NASA - On Earth Serve<br>NASA - On Earth Serve<br>NASA - Remote sensing<br>OSM - Fondo de Opens | Into Taka (Cerho)                                                               |
| Dirección: http://mapa                                                                                                    | us.geobases.es.gov.br/ArcGIS/services/IMAGEM/Aerolevantamento/Map\$             |
|                                                                                                    | Versión: ○ Sin especificar ○ 1.0.0 ○ 1.1.0 ○ 1.1.1 ④ 1.3.0 Usuario: Contraseña: |
| Conectado a IMAGEM/A                                                                                                    | erolevantamento                                                                 |
|                                                                                                    |                                                                                 |

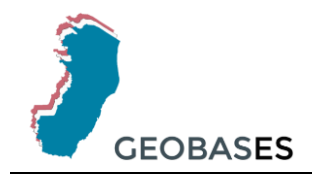

 Selecione a camada 'Ortofotomosaico\_Geobases\_ES', clique no botão '>' e, depois, no botão 'Siguiente >'.

| 🇳 Añadir nuevo servicio IDE - Servicio WMS                                                                                   | x    |
|----------------------------------------------------------------------------------------------------|------|
| Seleccionar las capas WMS                                                                                                    |      |
| Seleccione las capas WMS que deben aparecer sobre la imagen                                                                  |      |
| Capas disponibles 🛛 🖓 Clasificar Capas seleccionadas                                                                         |      |
| Lavers [CRS:84, EPSG:31984, EPSG:4326]     Ortomosaico_Geobases_ES [CRS:84, EPSG:     Ortomosaico_Geobases_ES [CRS:84, EPSG: | 198  |
|                                                                                                    |      |
|                                                                                                    | 4    |
| < Anterior Siguiente > Cancela                                                                                               | ar 🛛 |

5. Na última janela clique no botão 'Finalizar'.

| Añadir nuevo servicio IDE - Servicio WMS                                          |                                                                    |
|-----------------------------------------------------------------------------------|--------------------------------------------------------------------|
| Seleccionar un sistema de coordenada                                              | 15                                                                 |
| Las capas que ha seleccionado soportan va<br>coordenadas adecuado para sus datos. | arios sistemas de coordenadas diferentes. Seleccione el sistema de |
| Básicas                                                                           |                                                                    |
| Sistema de coordenadas:                                                           | EPSG:31984 - SIRGAS2000/UTMzone245 👻                               |
| Formatos de imagen:                                                               | image/jpegi 👻                                                      |
| Usar transparencias:                                                              |                                                                    |
| Formato de la información:                                                        | text/html 👻                                                        |
| Número de elementos:                                                              | 1                                                                  |
| Avanzadas                                                                         |                                                                    |
| Ejes de coordenadas:                                                              | Longitud / Latitud (E/N)                                           |
| 🔲 Forzar ejes de coordenadas a Longitud                                           | d - Latitud (E/N)                                                  |
| Párametro temporal (yyyy-MM-dd):                                                  |                                                                    |
| Nivel de transparencia (en cliente):                                              |                                                                    |
| Formato de las excepciones:                                                       | application/vnd.ogc.se_xml 👻                                       |
| Usar URLs declaradas en las capacidades:                                          |                                                                    |
| Parámetros personalizados:                                                        |                                                                    |
|                                                                                   |                                                                    |
|                                                                                   | < Anterior Finalizar Cancelar                                      |

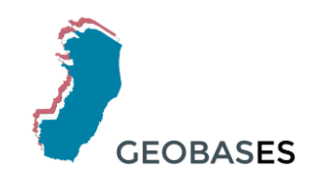

#### 6. A camada será adicionada ao seu espaço de trabalho.

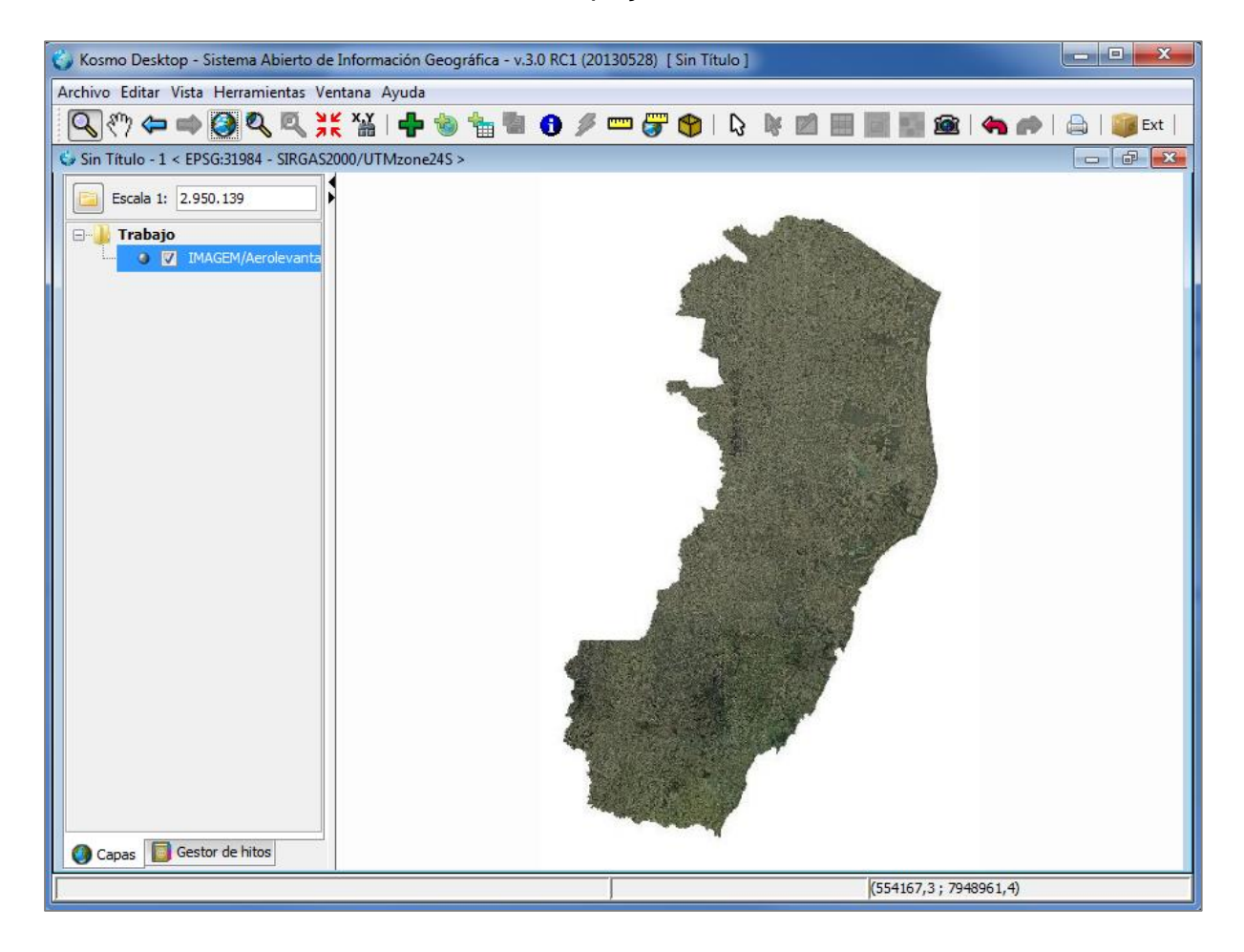

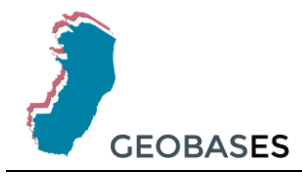

- WFS:
- 1. Na barra de ferramentas clique no botão 'Cargar servicio IDE...'

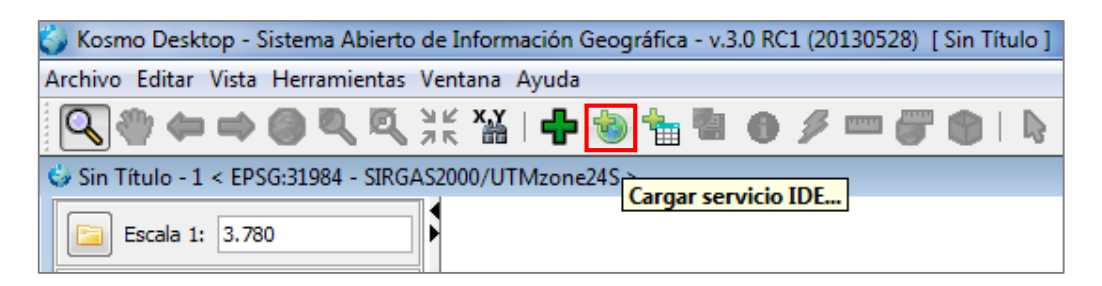

2. Na janela que abrir selecione 'Servicio WFS' e clique no botão 'Siguiente >'.

| 🕥 Añadir nuevo servicio IDE                         | X      |
|-----------------------------------------------------|--------|
| Seleccionar tipo de servicio IDE                    |        |
| Seleccione el tipo de servicio IDE que desee añadir |        |
| Servicio WMS     Servicio WFS                       |        |
| Ca                                                  | ncelar |

3. Na janela que abrir, cole o endereço referente ao serviço WFS no campo 'Dirección:', clique no botão 'Conectar' e clique no botão 'Siguiente >'.

| Seleccione la dirección de                                       | el servidor WFS                                                         |                                                                                                    |             |
|------------------------------------------------------------------|-------------------------------------------------------------------------|----------------------------------------------------------------------------------------------------|-------------|
| Introduzca la dirección del s                                    | ervidor WFS                                                             |                                                                                                    |             |
| Fichero de servidores: 👔                                         | mundial.xml - (resources\sdi\                                           | wfs\mundial.xml)                                                                                                    |             |
| Servidores disponibles                                           |                                                                         | Servidores favoritos                                                                                                    |             |
| EO2Heaven - WHO Choler                                           | a data - Africa                                                         |                                                                                                    |             |
| OSM - GB - Great Britain O                                       | SM data                                                                 |                                                                                                    |             |
| UNCF - GIUDAI RISK Data                                          |                                                                         |                                                                                                    |             |
|                                                                  |                                                                         |                                                                                                    |             |
|                                                                  |                                                                         |                                                                                                    |             |
|                                                                  |                                                                         |                                                                                                    |             |
|                                                                  |                                                                         |                                                                                                    |             |
| Dirección: 10y br/geosery                                        | er/geobases/ows?service=W/F                                             | S&version=1.0.0&request=GetFeature                                                                                                   | nectar      |
| ,,,,,,,,,,,,,,,,,,,,,,,,,,,,,,,,,,,,,,,                          | - /3                                                                    |                                                                                                    |             |
|                                                                  | Vers                                                                    | ión: 💿 1.0.0 🔘 1.1.0                                                                                                    |             |
|                                                                  |                                                                         |                                                                                                    |             |
| U                                                                | suario:                                                                 | Contraseña:                                                                                                    |             |
| U:<br>Conectado a http://geosery                                 | suario:<br>/er.geobases.es.gov.br/geose                                 | Contraseña:<br>erver/geobases/ows?service=WFS&version=1.0.0&reguest=                                                                 | GetFeature& |
| U:<br>Conectado a http://geoserv<br>This is the reference implem | suario:<br>ver.geobases.es.gov.br/geosi<br>nentation of WFS 1.0.0 and W | Contraseña:<br>erver/geobases/ows?service=WFS&version=1.0.0&request=<br>FS 1.1.0, supports all WFS operations including Transaction. | GetFeature& |
| U:<br>Conectado a http://geoserv<br>This is the reference implen | suario:<br>ver.geobases.es.gov.br/geose<br>nentation of WFS 1.0.0 and W | Contraseña:<br>erver/geobases/ows?service=WFS&version=1.0.0&request=<br>FS 1.1.0, supports all WFS operations including Transaction. | GetFeature& |
| U:<br>Conectado a http://geoserv<br>This is the reference implen | suario:<br>ver.geobases.es.gov.br/geosi<br>nentation of WFS 1.0.0 and W | Contraseña:<br>erver/geobases/ows?service=WFS&version=1.0.0&request<br>FS 1.1.0, supports all WFS operations including Transaction.  | GetFeature& |
| U:<br>Conectado a http://geoserv<br>This is the reference implen | ver.geobases.es.gov.br/geosi<br>nentation of WFS 1.0.0 and W            | Contraseña:<br>erver/geobases/ows?bervice=WF5&version=1.0.0&request=<br>FS 1.1.0, supports all WFS operations including Transaction. | GetFeature& |
| U:<br>Conectado a http://geoser<br>This is the reference implen  | suario:<br>ver.geobases.es.gov.br/geosi<br>nentation of WFS 1.0.0 and W | Contraseña:<br>erver/geobases/ows?service=WFS&version=1.0.0&request=<br>FS 1.1.0, supports all WFS operations including Transaction. | GetFeature& |

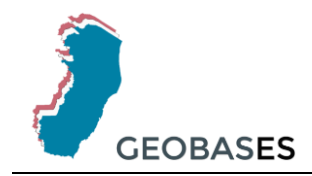

 Selecione as camadas de interesse, clique no botão '>' e, depois, no botão 'Siguiente >'.

| 🌍 Añadir nuevo servicio IDE - Servicio WFS                                                                                                    | ×                                                         |
|----------------------------------------------------------------------------------------------------|-----------------------------------------------------------|
| Seleccionar tipos de elemento                                                                                                    |                                                           |
| Seleccione qué tipos de elemento desea cargar                                                                                                    |                                                           |
| IBGE - CURVA DE NÍVEL [ geobases:v, REL_IBGE ↑<br>IBGE - FACE DE LOGRADOUROS - JUL/2016 [ geo<br>IBGE - REDE GEODÉSICA - ES [ geobases:v_PTR,<br>IDAF - LIMITES DISTRITAIS - ES [ geobases:v_In<br>IJSN - ÁREAS EFETIVAMENTE URBANIZADAS ES -<br>IJSN - CEMITÉRIOS - DEZ/2010 [ geobases:v_AS<br>IJSN - EDIFICAÇÕES DE ASSISTÊNCIA SOCIAL - I<br>IJSN - IBGE - LOCALIDADES ES - AGO/2017 [ geo<br>INCRA - ASSENTAMENTOS - SET/2017 [ geobases:v<br>INCRA - ASSENTAMENTOS - SET/2017 [ geobases:v<br>INCRA - MÓVEIS CERTIFICADOS PÚBLICO - SET<br>INCRA - SIGEF PRÉPETIURAS - DEZ/2017 [ geobases:v<br>INCRA - SIGEF PRÍVADO - SET/2017 [ geobases:v<br>INCRA - SIGEF PRÍVADO - SET/2017 [ geobases:v<br>INCRA - SIGEF PÚBLICO - SET/2017 [ geobases:v<br>INCRA - SIGEF PÚBLICO - SET/2017 [ geobases:v<br>MESES SECOS ES - 2012 [ geobases:v_RT_UCG_<br>REDE DE OBSERVAÇÕES HIDROMETEOROLÓGICI<br>SOLOS ES - 2016 [ geobases:v_RT_UCG_SOLOS<br>TRANSPETRO - DUTOS - JAN/2017 [ geobases<br>TRANSPETRO - MARCOS DE KILOMETRAGEM - JA<br>TRANSPETRO - TERMINAIS - JAN/2017 [ geobase | IDAF - LIMITES MUNICIPAIS - ES [ <i>geobases:v_lim_ik</i> |
|                                                                                                    | <pre>&lt; Anterior Siguiente &gt; Cancelar</pre>          |

5. Confira as informações das tabelas de atributos das feições selecionadas anteriormente e clique no botão 'Siguiente >'.

| Añadir nuevo servicio IDE - Servicio WFS                                                                                                    | 23      |
|----------------------------------------------------------------------------------------------------|---------|
| Seleccionar atributos                                                                                                    |         |
| Seleccione qué atributos desea cargar para cada tipo de elemento                                                                                                    |         |
| Ag Ag                                                                                                    |         |
| DAF - LIMITES MUNICIPAIS - ES [geobases:v_lim_idaf_limites_municipais_es]                                                                                                    | -       |
| ······································                                                                                                    |         |
| w data                                                                                                    |         |
| fid                                                                                                    |         |
| 🕡 fonte                                                                                                    |         |
| 🕡 id                                                                                                    |         |
| 👽 lei_criaca                                                                                                    | =       |
| macroestad                                                                                                    |         |
| 📝 microestad                                                                                                    |         |
| 📝 nome                                                                                                    |         |
| v origem                                                                                                    |         |
| v percen_are                                                                                                    |         |
|                                                                                                    |         |
| Geometry (ADM 13SN - SEDES DE REFETTURAS - DE7/2010 [geobases:v/ ADM 13SN SEDE REFETTURAS - DE7/2010 [geobases:v/ ADM 13SN SEDE RE | 2451    |
|                                                                                                    |         |
|                                                                                                    |         |
| COD_MUN                                                                                                    |         |
| 🕡 DATA                                                                                                    | -       |
|                                                                                                    |         |
|                                                                                                    |         |
| < Anterior Siguiente > C                                                                                                    | ancelar |
|                                                                                                    |         |
|                                                                                                    |         |

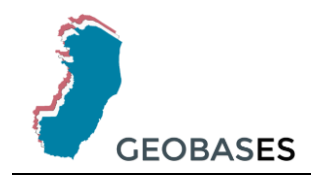

6. Na última janela clique no botão 'Finalizar'.

| hadir nuevo servicio.                      | TDE Candida M/EC     |                      |                           |                        | Σ     |
|--------------------------------------------|----------------------|----------------------|---------------------------|------------------------|-------|
|                                            | IDE - Servicio WFS   |                      |                           |                        |       |
|                                            |                      |                      | 4                         |                        |       |
| ciones de configur                         | ración para el ser   | vicio y los tipos    | de elemento               |                        |       |
|                                            |                      |                      |                           |                        |       |
| Seleccione los paráme                      | tros que se deben ar | olicar en la conexió | in con el servicio v para | a cada uno de los tipo | os de |
| elementos que desea                        | añadir como nueva c  | ара                  |                           |                        |       |
|                                            |                      |                      |                           |                        |       |
| Tipos de elemento s                        | eleccionados         |                      |                           |                        |       |
| Tipo de elemento                           | Campo geométrico     | Formato              | SRS                       | Filtro                 |       |
| IDAF - LIMITES M                           | geom                 | GML2                 | EPSG:31984                |                        |       |
| IJSN - SEDES DE                            | SHAPE                | GML2                 | EPSG:31984                |                        |       |
|                                            |                      |                      |                           |                        |       |
|                                            |                      |                      |                           |                        |       |
| Propiedades de la co                       | onexión              |                      |                           |                        | Ŧ     |
| Propiedades de la co<br>Nº máximo de eleme | onexión              | 1.000                |                           |                        | Ŧ     |
| Propiedades de la co<br>Nº máximo de eleme | onexión<br>entos:    | 1.000                |                           |                        | Ŧ     |
| Propiedades de la co<br>Nº máximo de eleme | onexión<br>entos:    | 1.000 v              |                           |                        | •     |

7. As camadas serão adicionadas em sua área de trabalho.

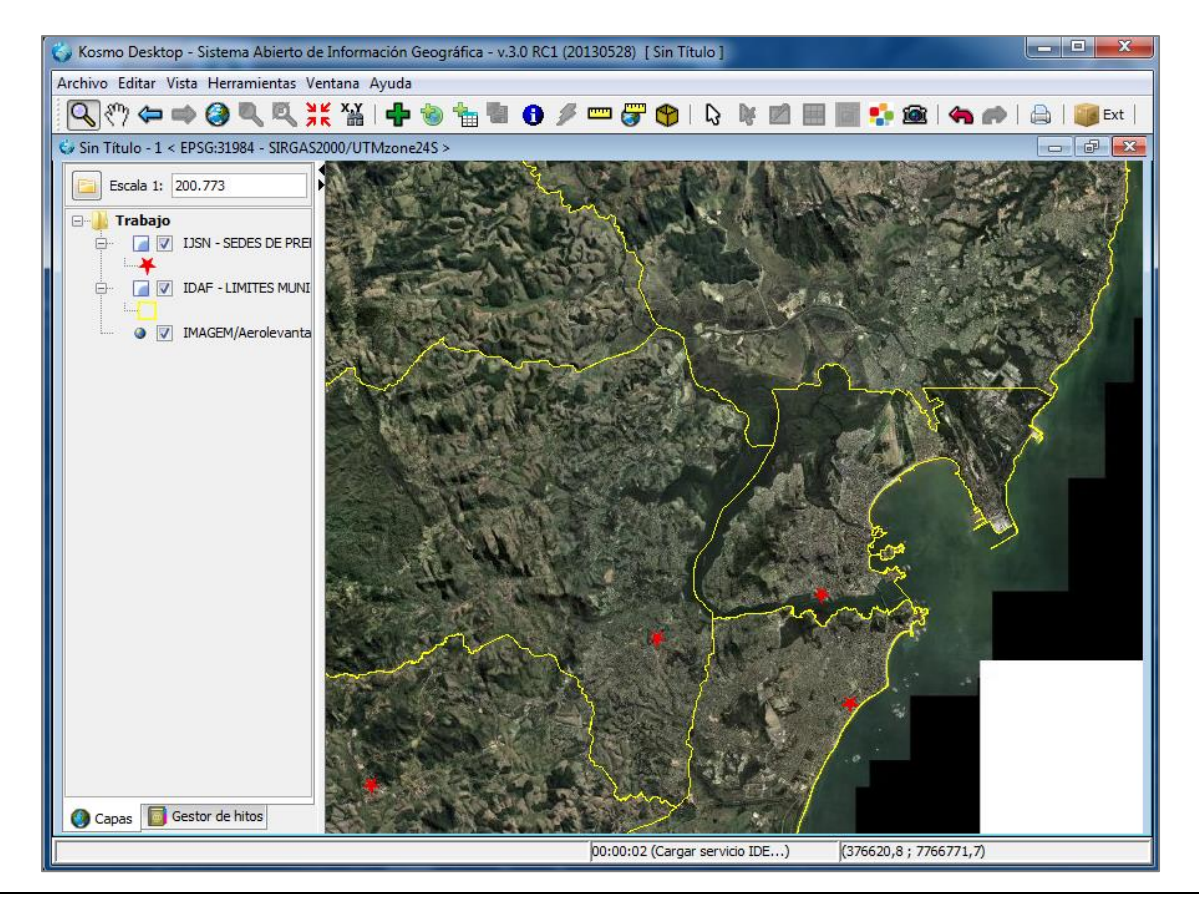

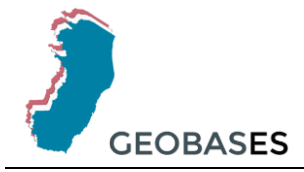

## 7. Referências

MEDEIROS, A. **Padrões Open Geospatial Consortium – Parte 1.** 2010. On-line. Disponível em: < http://www.andersonmedeiros.com/ogc-parte1/>. Acesso em: 27 set. 2017.

OGC. **OpenGIS Web Map Server Implementation Specification.** 2006. On-line. Disponível em: < http://portal.opengeospatial.org/files/?artifact\_id=14416>. Acesso em: 27 Set. 2017.